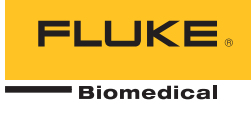

# ProSim<sup>TM</sup> 2/3 Vital Signs Simulator

# Руководство пользователя

FBC 0038 January 2013, Rev. 1 (Russian) © 2013 Fluke Corporation. All rights reserved. Specifications are subject to change without notice. All product names are trademarks of their respective companies.

#### Гарантия и поддержка прибора

Fluke Biomedical гарантирует отсутствие на этом данном приборе дефектов материалов и сборки на период в течение одного года с момента первоначальной покупки ИЛИ в течение двух лет, если по истечении первого года вы отправите прибор в сервисный центр Fluke Biomedical на калибровку. За подобную калибровку вам придется внести клиентскую плату. В течение гарантийного периода мы отремонтируем или по нашему усмотрению заменим бесплатно прибор, неисправность которого подтверждена, при условии, что вы вернете прибор с предоплаченной транспортировкой во Fluke Biomedical. Данные гарантийные обязательства распространяются только на первоначального покупателя и не могут передаваться другому лицу. Гарантия не распространяется на приборы, которые были повреждены случайно или в результате неправильного использования, либо обслуживались и модифицировались где-либо, кроме авторизованных центров обслуживания Fluke Biomedical. НАСТОЯЩИМ НЕ ПРЕДОСТАВЛЯЕТСЯ, ПРЯМО ИЛИ КОСВЕННО, НИКАКИХ ДРУГИХ ГАРАНТИЙ, КАК, НАПРИМЕР, ГАРАНТИИ ПРИГОДНОСТИ ДЛЯ ОПРЕДЕЛЕННЫХ ЦЕЛЕЙ. FLUKE НЕ НЕСЕТ ОТВЕТСТВЕННОСТИ ЗА СПЕЦИАЛЬНЫЕ, СЛУЧАЙНЫЕ ИЛИ КОСВЕННЫЕ ПОВРЕЖДЕНИЯ ИЛИ УЩЕРБ, ВКЛЮЧАЯ ПОТЕРЮ ДАННЫХ, ЯВЛЯЮЩИЕСЯ РЕЗУЛЬТАТОМ КАКИХ-ЛИБО ДЕЙСТВИЙ ИЛИ МЕТОДОВ.

Данная гарантия покрывает только серийные приборы и их аксессуары, на которых присутствует различимая метка с серийным номером. Повторная калибровка приборов не покрывается гарантией.

Эта гарантия дает конкретные законные права, и вы можете также иметь другие права, которые могут различаться в различных юрисдикциях. Поскольку некоторые юрисдикции не допускают исключения или ограничения косвенной гарантии или исключения и ограничения случайных или косвенных повреждений, ограничения этой гарантии могут не действовать в отношении вас. Если какое-либо положение этой гарантии признано судом или другим директивным органом надлежащей юрисдикции не действительным или не имеющим законной силы, такое признание не повлияет на действительность или законную силу других положений.

7/07

# Примечания

#### Все права защищены

© Копирайт 2013 Fluke Biomedical. Никакая часть этой публикации не может быть воспроизведена, передана, застенографирована, сохранена в информационно-поисковой системе или переведена на любой язык без письменного разрешения Fluke Biomedical.

#### Наши координаты

ООО «Флюк СИАЙЭС» 125167, г. Москва, Ленинградский проспект дом 37, кор. 9 Тел: +7 495 664 75 12 Факс: +7 495 664 75 13 Электронная почта: info@fluke.ru

#### Передача авторского права

Fluke Biomedical соглашается на ограниченную передачу авторского права, позволяющую Вам воспроизводить руководства и другие печатные материалы с целью использования в учебных программах по техническому обслуживанию и в других технических публикациях. Если Вы желаете выполнить другое воспроизведение или распространение материалов, пошлите письменный запрос в Fluke Biomedical.

#### Распаковка и проверка

При получении этого прибора следуйте стандартной процедуре приемки. Проверьте транспортировочную упаковку на наличие повреждений. При обнаружении повреждения прекратите распаковывать прибор. Известите перевозчика и попросите, чтобы его представитель присутствовал при распаковке прибора. Специальных инструкций по распаковке не существует, однако соблюдайте осторожность, чтобы не повредить прибор при его распаковке. Проверьте прибор на наличие механических повреждений, например, погнутых или сломанных деталей, вмятин или царапин.

#### Технические консультации

Для технических консультаций по применению или получения ответов на технические вопросы обращайтесь по электронной почте по адресу: techservices@flukebiomedical.com или по телефону 1-800- 850-4608 или 1-440-248-9300. Европа, Электронная почта techsupport.emea@flukebiomedical.com or call +31-40-2675314.

#### Претензии

Принятый нами способ транспортировки включает в себя использование обычной транспортной компании с нашей ответственностью до пункта отправления (франко пункт отправления). После доставки при обнаружении механического повреждения сохраните все упаковочные материалы в первоначальном состоянии и немедленно обратитесь к перевозчику, чтобы зарегистрировать претензию. Если прибор доставлен в хорошем механическом состоянии, но не работает в соответствии с техническими характеристиками либо имеются другие проблемы кроме повреждений при перевозке, пожалуйста, обращайтесь в Fluke Biomedical или к Вашему местному торговому представителью.

#### Стандартные условия

#### Процедура возврата

Все возвращаемые товары (включая все посылки с гарантийными заявками) должны быть посланы с предварительно оплаченными расходами на перевозку на наше производственное предприятие. Для возвращения прибора в Fluke Biomedical мы рекомендуем использовать United Parcel Service, Federal Express, или Air Parcel Post. Мы также рекомендуем страховать Вашу посылку на фактическую цену ее замены. Fluke Biomedical не несет ответственность за пропавшие посылки или приборы, прибывшие с повреждениями из-за неправильной упаковки или обращения.

Используйте для посылки ту коробку и упаковочные материалы, в которых Вы получили покупку. Если у Вас их нет, мы рекомендуем следующие правила упаковки для возвращения:

- Используйте картонную коробку с двойными стенками достаточной прочности с учетом веса посылки.
- Используйте плотную бумагу или картон, чтобы защитить все поверхности прибора. Вокруг всех выступающих частей уложите неабразивный материал.
- Уложите вокруг прибора не менее четырех дюймов плотно уложенного принятого в отрасли амортизирующего материала.

#### Возврат для частичного возмещения стоимости и/или зачета в счет следующей покупки:

Каждое изделие, возвращаемое для возмещения стоимости и/или зачета в счет следующей покупки должно сопровождаться номером разрешения на возврат материала (RMA), полученным от нашей группы оформления заказов (Order Entry Group), номера телефонов 1-440-498-2560.

#### Ремонт и калибровка:

Чтобы найти ближайший центр техобслуживания посетите вебсайт www.flukebiomedical.com/service или

#### В США:

Лаборатория калибровки в Кливленде (Cleveland Calibration Lab) Телефон: 1-800-850-4608 x2564 Электронная почта: <u>globalcal@flukebiomedical.com</u>

Лаборатория калибровки в Эверетт (Everett Calibration Lab) Телефон: 1-888-99 FLUKE (1-888-993-5853) Электронная почта: <u>service.status@fluke.com</u> В Европе, на Ближнем Востоке и в Африке: Лаборатория калибровки в Эйндховене (Eindhoven Calibration Lab) Телефон: +31-40-2675300 Электронная почта: <u>ServiceDesk@fluke.com</u>

В Азии:

Лаборатория калибровки в Эверетт (Everett Calibration Lab) Телефон: +425-446-6945 Электронная почта: <u>service.international@fluke.com</u> Для поддержания точности прибора на высоком уровне, Fluke Biomedical рекомендует выполнять калибровку прибора через каждые 12 месяцев. Калибровка должна проводиться квалифицированным специалистом. По поводу выполнения калибровки свяжитесь с местным представителем Fluke Biomedical.

#### Сертификация

Этот прибор был тщательно испытан и проверен. Найдено, что при отправке из предприятия он соответствует техническим характеристикам Fluke Biomedical. Калибровочные измерения соответствуют стандартам Национального Института Стандартов и Технологии (NIST). Приборы, для которых нет стандартов калибровки NIST, сравнивались с фирменными эталонами по принятой методике испытаний.

#### ПРЕДУПРЕЖДЕНИЕ

Неразрешенная модернизация, выполняемая пользователем, или применение за пределами опубликованных технических характеристик могут привести к опасности поражения электрическим током или к неправильной работе. Fluke Biomedical не несет ответственность за причинение любых травм, полученных из-за неразрешенной модернизации оборудования.

#### Ограничения и ответственность

Информация, содержащаяся в этом документе, может изменяться и не сохраняется Fluke Biomedical в неизменном виде. Изменения в информации, содержащейся в этом документе, будут внесены в новую редакцию этого издания. Fluke Biomedical не принимает на себя никакой ответственности за применение или надежность программного обеспечения или оборудования, если они не поставлены компанией Fluke Biomedical или ее ассоциированными поставщиками.

#### Расположение предприятия-изготовителя

Тестер тока утечки ультразвуковых датчиков ProSim<sup>™</sup> 2/3 Vital Signs Simulator изготовлен в Эверетт, штат Вашингтон, США (Everett, WA, U.S.A).

# Содержание

## Название

# Страница

| Введение                                         | 1  |
|--------------------------------------------------|----|
| Меры безопасности                                | 1  |
| Принадлежности                                   | 4  |
| Знакомство с Прибором                            | 5  |
| Сетевой адаптер                                  | 8  |
| Включение Прибора                                | 8  |
| Эксплуатация                                     | 9  |
| Функции, связанные с деятельностью сердца        | 10 |
| Функции ЕСС (ЭКГ)                                | 11 |
| Сигналы кардиостимулятора                        | 13 |
| Функция Arrhythmia (Аритмия)                     | 13 |
| Проверки ЭКГ                                     | 14 |
| Настройка выходного сигнала деятельности         | 14 |
| Проверка обнаружения зубца R                     | 14 |
| Функция артериального давления                   | 15 |
| Настройка чувствительности АД                    | 15 |
| Настройка канала АД                              | 15 |
| Динамические сигналы АД                          | 15 |
| Добавление респираторного артефакта к сигналу АД | 17 |
| Сердечный выброс                                 | 17 |
| Настройка теста сердечного выброса               | 17 |

| Моделирование отказа подачи вводимого раствора и неисправности    |    |
|-------------------------------------------------------------------|----|
| шунта слева направо                                               | 19 |
| Моделирование выхода калиброванного импульсного сигнала           | 19 |
| Функция Fetal/Maternal (Плод/мать)                                | 21 |
| Моделирование постоянной частоты сердечных сокращений плода (FHR) | 21 |
| Моделирование периодической FHR с внутриматочным давлением (IUP)  | 21 |
| Другие функции                                                    | 24 |
| Функции «Respiration» (Дыхание)                                   | 24 |
| Температура                                                       | 24 |
| Дистанционное управление                                          | 26 |
| Дистанционные команды                                             | 27 |
| Общие команды                                                     | 28 |
| Команды функций                                                   | 28 |
| Функции ЕСС (ЭКГ)                                                 | 28 |
| Функции аритмии                                                   | 31 |
| Функции проверки ЭКГ                                              | 33 |
| Команды функции дыхания                                           | 36 |
| Команды функции артериального давления                            | 36 |
| Команды других функций                                            | 40 |
| Обстуживание                                                      | 41 |
| Общее техническое обспуживание                                    | 41 |
| Замена батарей                                                    | 42 |
| Общие характеристики                                              | 43 |
| Подробные характеристики                                          | 43 |
| Форма сигнала ЭКГ                                                 | 43 |
| Сигная карпиостимулятора                                          | 10 |
| Он нал кардиостимулятора                                          | 11 |
| Дритмия<br>Тостирование сиснавов водтовнисти на ЭКГ               | 44 |
| Пертирование сигналов деятельности на ОКГ                         | 45 |
| Дыхание                                                           | 40 |
| Артериальное давление                                             | 40 |
| Температура                                                       | 47 |
| Сердечный выорос (только Prosim 3)                                | 4/ |
| Экі плода/матери (только ProSim 3)                                | 48 |
| Настроика компьютера                                              | 48 |

# Список таблиц

# Таблица

### Название

# Страница

| Символы                                          | 3       |
|--------------------------------------------------|---------|
| Стандартные принадлежности                       | 4       |
| Дополнительные принадлежности                    | 4       |
| Элементы управления и разъемы на передней панели | 6       |
| Разъемы на верхней панели                        | 7       |
| Функции прибора                                  | 9       |
| Динамические сигналы АД для каналов АД           | 16      |
| Коды ошибок                                      | 27      |
| Состояния управления и режимы прибора            | 28      |
| Общие команды                                    | 28      |
| Команды функции ЭКГ                              | 29      |
| Команды сигналов кардиостимулятора               | 31      |
| Команды функции аритмии                          | 32      |
| Команды проверки ЭКГ                             | 33      |
| Команды функции дыхания                          | 36      |
| Команды функции артериального давления           | 37      |
| Команды других функций                           | 40      |
|                                                  | Символы |

# Список рисунков

# Рисунке

## Название

# Страница

| 1.  | Элементы управления и разъемы на передней панели       | 5  |
|-----|--------------------------------------------------------|----|
| 2.  | Разъемы на верхней панели                              | 7  |
| 3.  | Подключение сетевого адаптера                          | 8  |
| 4.  | Экран включения питания                                | 8  |
| 5.  | Начальный экран                                        | 9  |
| 6.  | Начальный экран — Функция сердечного выброса           | 9  |
| 7.  | Экран                                                  | 10 |
| 8.  | Экран ЕСС (ЭКГ)                                        | 11 |
| 9.  | Соединения для проверки ЭКГ                            | 12 |
| 10. | Экран                                                  | 13 |
| 11. | Адаптер CI-3 вводимого раствора для сердечного выброса | 18 |
| 12. | Разъемы для сердечного выброса                         | 20 |
| 13. | Разъемы                                                | 23 |
| 14. | Разъемы моделирования температуры                      | 25 |
| 15. | Подключения для дистанционного управления              | 26 |
| 16. | Замена батареи                                         | 42 |

# Введение

▲ Предупреждение Во избежание поражения электрическим током, возгорания или получения травмы, перед использованием прибора ознакомьтесь со всеми правилами техники безопасности.

Моделирующие устройства жизненно важных функций Prosim<sup>™</sup>2 и Prosim<sup>™</sup>3 (Приборы) представляют собой электронные источники сигнала, используемые для измерения характеристик мониторов пациента. Прибор моделирует следующее:

- ЭКГ (с аритмией и без)
- Дыхание
- Артериальное давление
- Температура
- Сердечный выброс (только Prosim 3)
- ЭКГ и IUP (внутриматочное давление) плода/матери (только Prosim 3)

На всех иллюстрациях показан прибор Prosim™3.

# Меры безопасности

Предупреждение обозначает условия и действия, которые опасны для пользователя.

**Предостережение** обозначает условия и действия, которые могут привести к повреждению Прибора или проверяемого оборудования.

В таблице 1 приведен список символов, используемых на Приборе и в этом руководстве.

## <u>∧</u>∧ Предупреждение

Во избежание поражения электрическим током, возникновения пожара или травм следуйте данным инструкциям:

 Используйте данный Прибор только по назначению. Ненадлежащая эксплуатация может привести к нарушению степени защиты, обеспечиваемой Прибором.

- Не подключайте Прибор к пациенту или оборудованию, закрепленному на пациенте. Прибор предназначен только для анализа оборудования. Не используйте Прибор для диагностики, лечения или иного применения, при котором Прибор может касаться пациента.
- Извлекайте батареи, если Прибор не используется в течение длительного периода времени или хранится при температуре выше 50 °С. Если батареи не извлечены, утечка из них может вызвать повреждение Прибора.
- Если загорелся индикатор низкого заряда батарей, необходимо заменить батареи. Это позволит избежать ошибок в измерениях.
- Внимательно прочитайте все инструкции.
- Не используйте прибор в среде взрывоопасного газа, пара или во влажной среде.
- Не используйте Прибор и отключите его, если он поврежден.
- Не используйте Прибор, если в его работе возникли неполадки.

- Осмотрите корпус перед использованием прибора. Обратите внимание на возможные трещины или сколы на пластмассовом корпусе. Внимательно осмотрите изоляцию клемм.
- Перед использованием Прибора прочитайте все правила техники безопасности.
- Прежде чем открывать крышку батарейного отсека, отсоедините все щупы, измерительные провода и принадлежности.
- Извлеките все датчики, испытательные провода и дополнительные принадлежности, которые не нужны для измерения.
- Элементы питания содержат опасные химические вещества, которые могут привести к ожогам. При попадании химических веществ на кожу промойте ее водой и обратитесь за медицинской помощью.

| Символ             | Описание                                                                                         | Символ | Описание                                                                                                    |
|--------------------|--------------------------------------------------------------------------------------------------|--------|----------------------------------------------------------------------------------------------------|
| Δ                  | Важная информация. См. руководство.                                                              |        | Опасное напряжение                                                                                                    |
| CE                 | Соответствует директивам ЕС.                                                                     | c∰ ®   | Соответствует действующим в Северной Америке стандартам безопасности.                                                                                                    |
| <b>C</b><br>N10140 | Соответствует действующим в Австралии<br>требованиям по электромагнитной<br>совместимости.       | a      | Батарея                                                                                                    |
| K                  | Соответствует действующим в Южной<br>Корее стандартам по электромагнитной<br>совместимости (ЕМС) | X      | Данный прибор соответствует требованиям<br>к маркировке директивы WEEE<br>(2002/96/EC). Данная метка указывает, что<br>данный электрический/электронный<br>прибор нельзя выбрасывать вместе с<br>бытовыми отходами. Категория прибора:<br>Согласно типам оборудования,<br>перечисленным в Дополнении I директивы<br>WEEE, данное устройство имеет категорию<br>9 "Контрольно измерительная аппаратура".<br>Не утилизируйте данный прибор вместе с<br>неотсортированными бытовыми отходами.<br>Указания по утилизации можно найти на<br>веб-сайте компании Fluke. |

# Таблица 1. Символы

# Принадлежности

Доступные принадлежности для Прибора перечислены в таблицах 2 и 3.

| Таблица 2. | Стандартные принадлежности |
|------------|----------------------------|
|------------|----------------------------|

| Элемент                                                    | Биомедицинская продукция Fluke,<br>деталь № |
|------------------------------------------------------------|---------------------------------------------|
| Информация о мерах безопасности ProSim 2/3                 | 4308669                                     |
| Компакт-диск с руководством пользователя ProSim 2/3        | 4253822                                     |
| Кабель IBP, без концевого коннектора                       | 2392173                                     |
| Футляр для переноски ProSim 2/3                            | 2248623                                     |
| Кабель в сборе CI-3 (Блок сердечного выброса), 3010-0289FG | 2392199                                     |
| USB-кабель Mini-B                                          | 1671807                                     |

## Таблица 3. Дополнительные принадлежности

| Элемент                          |                                        | Биомедицинская продукция Fluke,<br>деталь № |
|----------------------------------|----------------------------------------|---------------------------------------------|
| Kabadi Tangapatiya I             | Серия YSI 400 (UT-4)                   | 2523334                                     |
| Карель температуры               | YSI 700 (UT-2)                         | 2199019                                     |
| Marq Eagle, сердечный выброс (Пе | реключатель сердечного выброса для GE) | 4022300                                     |
| Комплект источника питания пер., | пост. тока                             | 4318692                                     |

# Знакомство с Прибором

В таблице 4 перечислены элементы управления и разъемы на Приборе, показанные на рисунке 1.

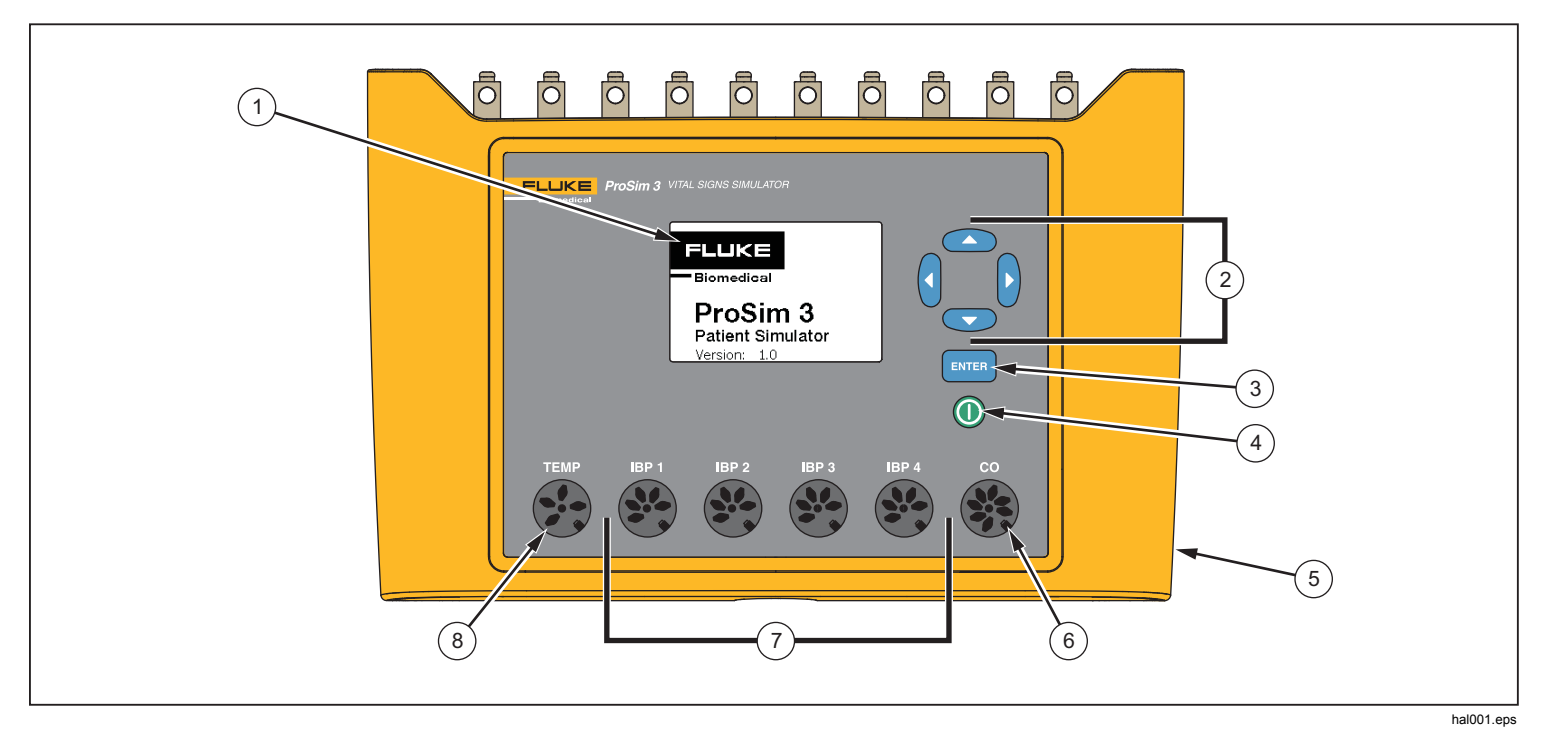

Рис. 1. Элементы управления и разъемы на передней панели

| Элемент | Наименование                                         | Описание                                                                             |
|---------|------------------------------------------------------|--------------------------------------------------------------------------------------|
| 1       | Дисплей                                              | ЖК-дисплей                                                                           |
| 2       | Кнопки навигации                                     | Кнопки управления курсором для навигации по меню и спискам.                          |
| 3       | Кнопка Enter                                         | Включает выделенную функцию.                                                         |
| (4)     | Кнопка питания                                       | Включение и выключение Прибора.                                                      |
| 5       | Разъем питания<br>постоянного тока                   | Разъем для источника питания пер./пост. тока.                                        |
| 6       | Разъем для сердечного<br>выброса                     | Разъем для входа сердечного выброса монитора пациента.                               |
| 7       | Разъемы для<br>инвазивного<br>артериального давления | Четыре разъема для входа инвазивного артериального давления (IBP) монитора пациента. |
| 8       | Разъем температуры                                   | Разъем для входа температуры монитора пациента.                                      |

## Таблица 4. Элементы управления и разъемы на передней панели

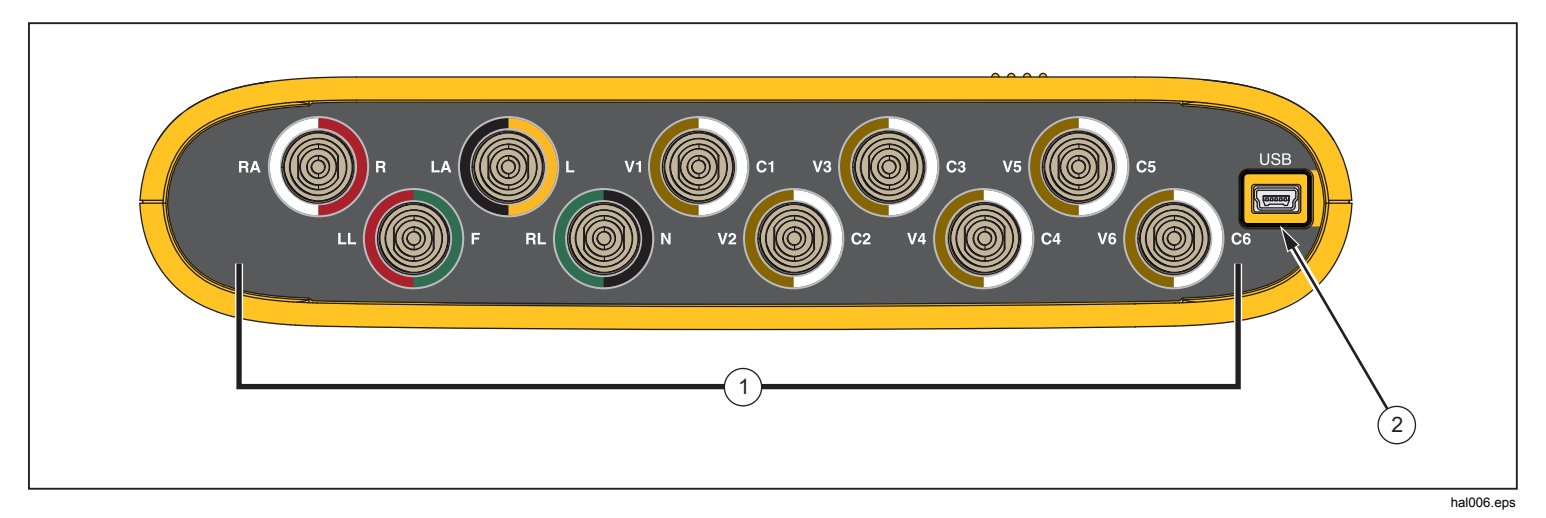

В таблице 5 представлен список разъемов на верхней панели Прибора, которая показана на рисунке 2.

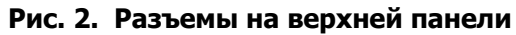

### Таблица 5. Разъемы на верхней панели

| Элемент | Наименование        | Описание                                             |
|---------|---------------------|------------------------------------------------------|
| 1       | Клеммы для ЭКГ      | Подключение клемм проводов ЭКГ от монитора пациента. |
| 2       | Мини-разъем серии В | Для обновления прошивки и калибровки.                |

# Сетевой адаптер

Прибор может работать от двух 9-вольтовых батарей или от сети электропитания. Для подключения к сети электропитания подключите Прибор к дополнительному источнику питания пер./пост. тока, как показано на рисунке 3.

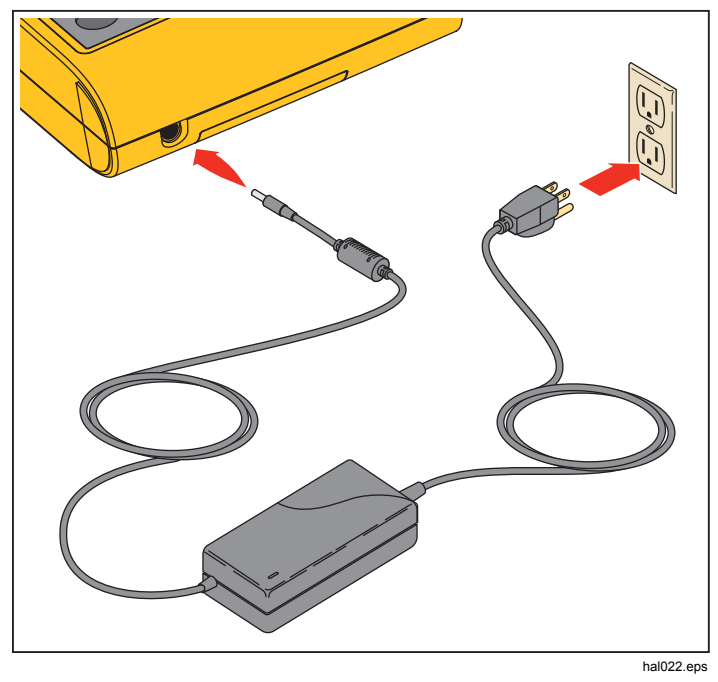

Рис. 3. Подключение сетевого адаптера

# Включение Прибора

Для включения Прибора нажмите () на передней панели. На дисплее появляется экран включения питания (рисунке 4).

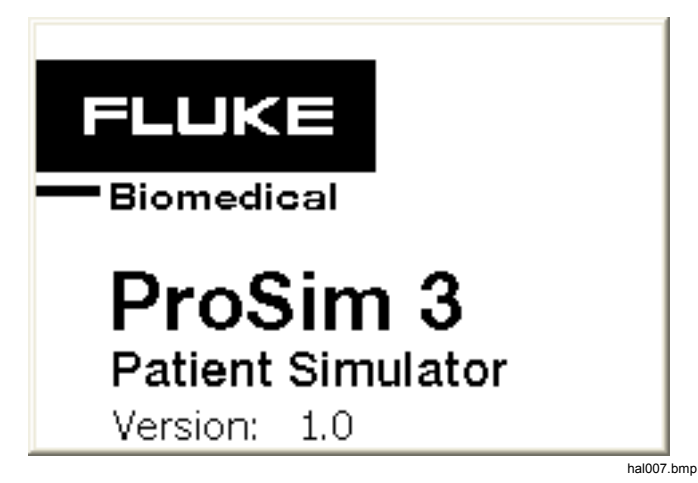

Рис. 4. Экран включения питания

После окончания самопроверки и при отсутствии ошибок на дисплее появится начальный экран (Рисунок 5).

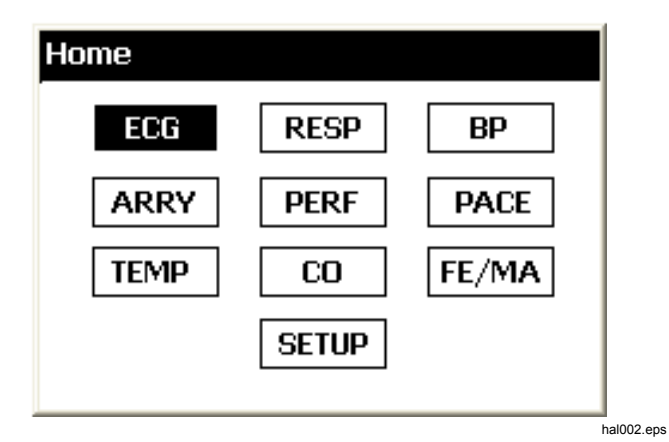

Рис. 5. Начальный экран

# Эксплуатация

Все функции Прибора показаны на начальном экране. См. рисунке 5. Чтобы установить параметры функции, нажимайте кнопки навигации (④, ₺, ඁ), ඁ), ) для перемещения выделения на значок функции. Нажмите **ENTER**. В таблице 6 представлен список функций Прибора, показанных на начальном экране.

|        | Таблица 6. Функции Прибора |        |                  |
|--------|----------------------------|--------|------------------|
| ЗНАЧОК | Описание                   | ЗНАЧОК | Описание         |
| ECG    | Форма сигнала ЭКГ          | PACE   | Кардиостимулятор |
| RESP   | Дыхание                    | TEMP   | Температура      |
| BP     | Артериальное<br>давление   | СО     | Сердечный выброс |
| ARRY   | Аритмия                    | FE/MA  | Плод/мать        |
| PERF   | Сигнал<br>деятельности     | SETUP  | Настройка        |

Установка параметра функции:

1. Нажимайте на кнопки навигации, чтобы переместить выделение на функцию. На рисунке 6 показан выделенный значок сердечного выброса.

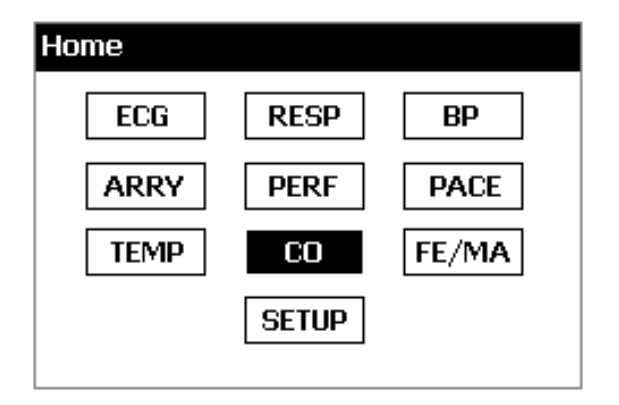

hal005.bmp

Рис. 6. Начальный экран — Функция сердечного выброса

2. Нажмите **ENTER**. На дисплее отображается экран «Сердечный выброс», показанный на рис 7.

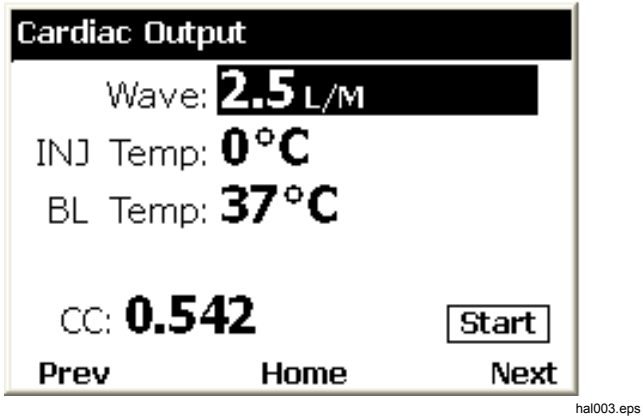

## Рис. 7. Экран «Сердечный выброс»

- 3. Чтобы установить температуру впрыска, нажмите <sup>⊙</sup>, чтобы переместить выделение на значение параметра **INJ Temp** (Температура впрыска).
- 4. Нажмите ) или (), чтобы изменить значение для выделенного параметра. Отрегулированное моделированное значение немедленно изменяет выходной сигнал.

Эта процедура используется для настройки значений всех параметров Прибора. Если параметр нельзя изменить, выделение не будет перемещаться на значение этого параметра.

Для перемещения между функциями Прибора используется две процедуры. Если на дисплее не отображается начальный экран, в нижней части дисплея появляются кнопки **Prev** (Предыдущий), **Ноте**  (Начало) и **Next** (Следующий). Для перехода на начальный экран переместите выделение на **Home** (Начало) и нажмите **ENTER**. Начальный экран показывает все функции Прибора. См. рисунке 5. Альтернативой начальному экрану является использование кнопок **Prev** (Предыдущий) и **Next** (Следующий). Программное обеспечение позволяет последовательно перемещаться между функциями Прибора. Последовательность функций:

ECG (ЭКГ), Respiration (Дыхание), Blood Pressure (Артериальное давление), Arrhythmias (Аритмия), Performance Wave (Сигнал деятельности), Pacemaker Wave (Сигнал кардиостимулятора), Temperature (Температура), Cardiac Output (Сердечный выброс), Fetal Maternal (Плод/мать) и Setup (Настройка).

Например, посмотрите на экран сердечного выброса, показанный на рисунке . Если переместить курсор на **Prev** (Предыдущий) и нажать **ENTER**, на дисплее отображается экран «Temperature» (Температура). При выделении **Next** (Следующий) и нажатии **ENTER** на экране «Cardiac Output» (Сердечный выброс) на дисплее отображается экран «Fetal/Maternal» (Плод/мать).

# Функции, связанные с деятельностью сердца

Функции Прибора, связанные с деятельностью сердца: ECG (ЭКГ), Arrhythmias (Аритмия), Blood Pressure (Артериальное давление), Pacemaker (Кардиостимулятор), Cardiac Output (Сердечный выброс) и Performance Wave (Сигнал деятельности).

# Функции ЕСС (ЭКГ)

Функция ЭКГ Прибора позволяет настроить пять параметров сигнала ЭКГ: Rate (Ритм), Amplitude (Амплитуда), Patient Type (Тип пациента), ST (Сегмент ST) и Artifact (Артефакт). На рисунке 9 показана типичная настройка для проверки ЭКГ на мониторе пациента.

Установка параметра ЭКГ:

- 1. На экране **Ноте** (Начало) нажимайте кнопки навигации, чтобы установить выделение на **ECG**.
- 2. Нажмите **ENTER**, чтобы вывести на дисплей экран ЭКГ, показанный на рисунке 8.

| ECG Rate: <b>80</b> bpm |      |
|-------------------------|------|
| Ampl: <b>1.00 mv</b>    |      |
| PT Type: Adult          |      |
| ST: <b>0.00 mv</b>      |      |
| Artf: <b>Off</b>        |      |
| Prev Home               | Next |

Рис. 8. Экран ЕСС (ЭКГ)

Порядок настройки значений параметров см. в разделе «Навигация по функциям и выбор параметров».

Диапазон значений параметров см. в подробных технических характеристиках. Эти параметры изменяют сигнал, который появляется на клеммах ЭКГ в верхней части Прибора.

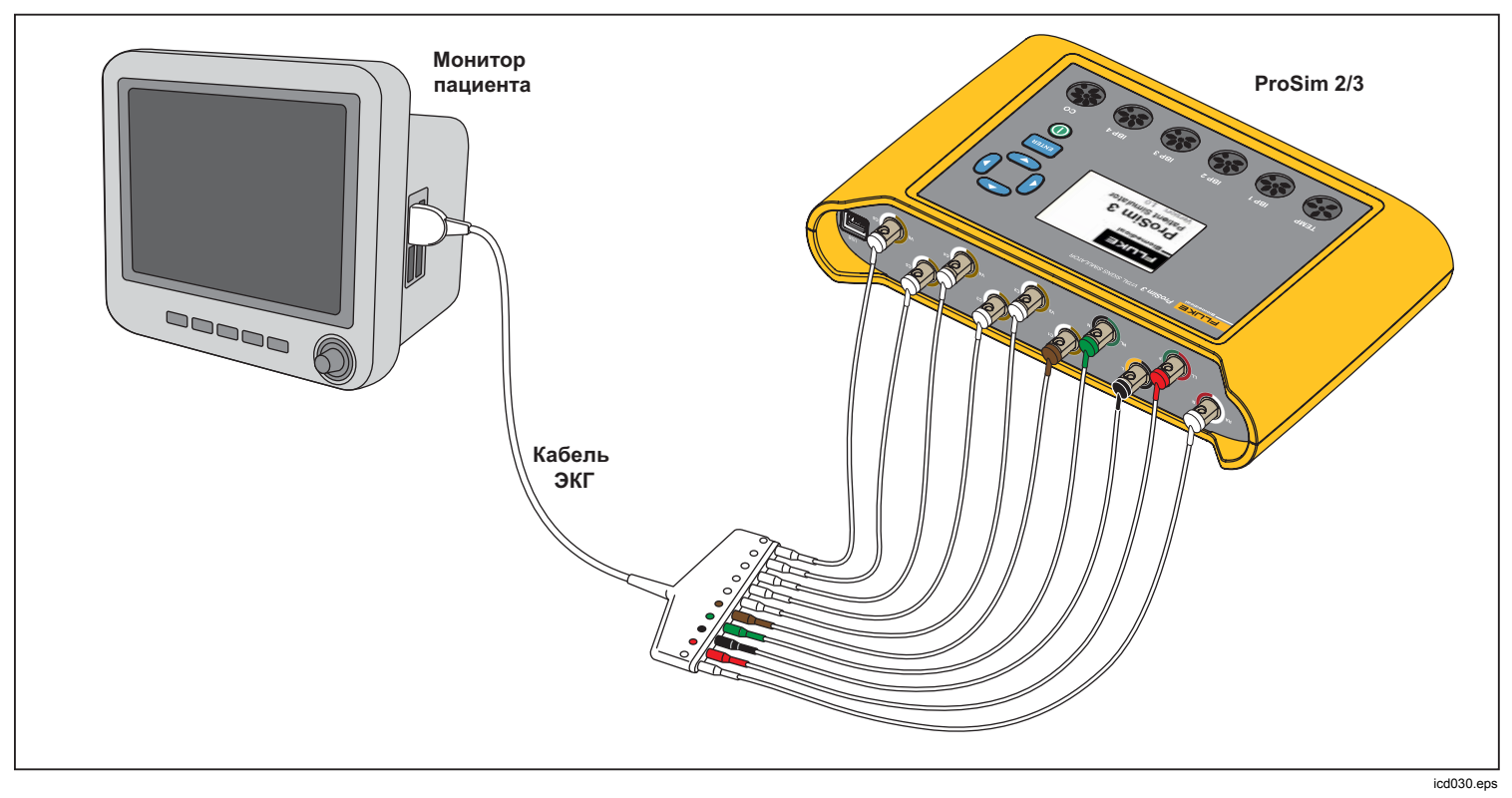

Рис. 9. Соединения для проверки ЭКГ

## Сигналы кардиостимулятора

Прибор может моделировать сигналы сердца вместе с управляющими сигналами кардиостимулятора. Для настройки формы, амплитуды и ширины сигнала кардиостимулятора:

- 1. На экране **Ноте** (Начало) нажимайте кнопки навигации, чтобы выделить **PACE**.
- 2. Нажмите **ENTER**, чтобы отобразить на дисплее экран **Pacemaker Waves** (Сигналы кардиостимулятора).
- Чтобы задать параметры сигнала кардиостимулятора, используйте процедуру выбора параметров, описанную в разделе «Эксплуатация».

Диапазон значений параметров см. в подробных технических характеристиках.

# Функция Arrhythmia (Аритмия)

Прибор может моделировать сердечные аритмии. Для запуска моделирования аритмии ЭКГ:

- 1. На экране **Home** (Начало) нажимайте кнопки навигации, чтобы выделить **ARRY**.
- 2. Нажмите **ENTER**, чтобы отобразить на дисплее экран **Arrhythmias** (Аритмия). См. рисунке 10.

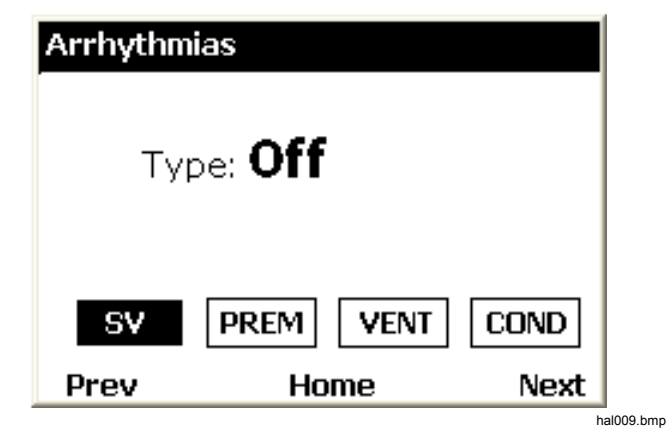

## Рис. 10. Экран «Arrhythmia» (Аритмия)

Виды моделируемой аритмии сгруппированы по четырем категориям:

Supraventricular (Суправентрикулярная), Premature (Преждевременная), Ventricular (Желудочковая) и Conduction Defect (Нарушение проводимости). Подробнее об аритмии каждой группы можно узнать в характеристиках.

- 3. Нажмите () или (), чтобы переместить выделение на значок группы аритмии.
- 4. Нажмите ептег.
- Для настройки аритмии используйте процедуру выбора параметров, описанную в разделе «Эксплуатация».

Если параметр типа установлен на аритмию, вокруг значка группы, к которой относится аритмия, появляется утолщенная граница. Для остановки моделирования аритмии:

- 1. Выделите один из значков в группе.
- 2. Нажмите ентег.
- 3. Нажимайте ) или () до тех пор, пока в поле значения типа не появится **Off** (Выкл).

# Проверки ЭКГ

Прибор может выдавать сигналы импульсов, квадратной, треугольной и синусоидальной формы, которые можно использовать для проверки мониторов пациента и другого оборудования для ЭКГ. Эти сигналы используются при тестировании частотного диапазона, чувствительности, изменения коэффициента усиления, внутренней калибровки, демпфирования стилуса, скорости бумаги, линейности, скорости развертки и многого другого.

Прибор также может выдавать зубцы R, которые используются для проверки способности оборудования ЭКГ обнаруживать часть зубцов R в сигнале ЭКГ.

## Примечание

Если Прибор настроен в качестве источника сигнала деятельности, моделирование дыхания и артериального давления отключено.

# Настройка выходного сигнала деятельности

Чтобы настроить сигнал деятельности на клеммах ЭКГ:

1. На экране **Home** (Начало) нажимайте кнопки навигации, чтобы выделить PERF.

- 2. Нажмите ENTER, чтобы отобразить на дисплее экран «Performance Wave» (Сигнал деятельности).
- Используйте процедуру выбора параметров, описанную в разделе «Эксплуатация», чтобы задать частоту, форму и амплитуду сигнала деятельности.

Диапазон значений параметров см. в подробных технических характеристиках.

# Проверка обнаружения зубца R

Прибор можно настроить в качестве источника нормального сигнала ЭКГ сердца и изменить амплитуду и ширину части сигнала для зубца R. Чтобы задать часть зубца R в сигнале ЭКГ:

- 1. На экране **Ноте** (Начало) нажимайте кнопки навигации, чтобы выделить PERF.
- 2. Нажмите **ENTER**, чтобы отобразить на дисплее экран **Performance Wave** (Сигнал деятельности).
- 3. Нажимайте на кнопки навигации, чтобы выделить <u>RWDET</u>.
- 4. Нажмите ENTER, чтобы отобразить на дисплее экран R-Wave Detection (Обнаружение зубца R).
- Используйте процедуру выбора параметров, описанную в разделе «Эксплуатация», чтобы задать число ударов в минуту, ширину и амплитуду зубца R.

## Функция артериального давления

Прибор позволяет моделировать сигналы динамического артериального давления (АД), которые синхронизированы со всеми нормальными синусовыми ритмами, а также отслеживать все смоделированные аритмии. Каждый из четырех каналов АД можно настроить по отдельности. Каждый канал моделирует мост датчика давления. В каждый сигнал канала АД можно ввести респираторный артефакт.

## Настройка чувствительности АД

Чувствительность четырех каналов АД должна быть настроена в соответствии с чувствительностью монитора пациента. Чтобы настроить чувствительность канала АД:

- 1. На экране **Ноте** (Начало) нажимайте кнопки навигации, чтобы выделить SETUP.
- 2. Нажмите **ENTER**, чтобы отобразить на дисплее экран **Setup** (Настройка).
- Используйте процедуру выбора параметров, описанную в разделе «Эксплуатация» для настройки параметра **BP Sense** (Чувствительность АД).

## Настройка канала АД

Чтобы настроить один из четырех каналов АД:

- 1. На экране **Home** (Начало) нажимайте кнопки навигации, чтобы выделить ВР.
- 2. Нажмите ENTER, чтобы отобразить на дисплее экран Blood Pressure (Артериальное давление).
- 3. Нажмите <sup>©</sup> или <sup>©</sup>, чтобы выделить канал АД, который вы хотите настроить.
- 4. Нажмите **ENTER**, чтобы отобразить на дисплее экран **Blood Pressure** (Артериальное давление) для канала.

- 5. Перед тем как начать моделирование АД, необходимо установить моделируемое давление равным 0 мм рт. ст. Нажимайте на кнопки навигации, чтобы выделить [ZERO].
- 6. Нажмите ENTER. Параметр статического давления устанавливается равным 0 мм рт.ст., а динамические переменные и переменные артефактов устанавливаются на значение Off (Откл).
- 7. Обнулите монитор пациента, чтобы установить исходный уровень для будущего моделирования.
- Используйте процедуру выбора параметров, описанную в разделе «Эксплуатация», для настройки параметров канала «Blood Pressure» (Артериальное давление).

## Динамические сигналы АД

Динамический параметр используется для моделирования различных давлений, характерных для деятельности сердца и связанных кровеносных сосудов. Динамические сигналы имеют нормальный синусовый ритм 80 ударов в минуту. Для каждого динамического сигнала меняется только систолическое и диастолическое давление.

Некоторые динамические сигналы могут быть недоступны на всех четырех каналах АД. В таблице 7 представлен список динамических сигналов АД с отметкой, которая указывает, для какого канала АД может быть настроен каждый сигнал.

### Примечание

См. раздел «Процедура Свана-Ганза», чтобы уточнить порядок выполнения этого последовательного моделирования.

| Динамический сигнал              |          | BD1 | 882          |              | 554          |              |
|----------------------------------|----------|-----|--------------|--------------|--------------|--------------|
| Наименование                     | Давление | BPI | BPZ          | BP3          | ВР           | 4            |
| Артерия                          | 120/80   |     | $\checkmark$ | $\checkmark$ |              |              |
| Лучевая артерия                  | 120/80   |     | $\checkmark$ | $\checkmark$ |              |              |
| Левый желудочек                  | 120/00   |     | $\checkmark$ | $\checkmark$ |              |              |
| Левое предсердие                 | 14/4     |     | $\checkmark$ | $\checkmark$ |              |              |
| Правое предсердие                | 15/10    |     | $\checkmark$ | $\checkmark$ |              | 0 5          |
| Правый желудочек                 | 25/00    |     | $\checkmark$ | $\checkmark$ |              | анза         |
| Легочная артерия                 | 25/10    |     | $\checkmark$ | $\checkmark$ |              | лоце<br>На-Г |
| Заклинивание<br>легочной артерии | 10/2     |     |              | $\checkmark$ | $\checkmark$ | В П<br>Сва   |

# Таблица 7. Динамические сигналы АД для каналов АД

# Добавление респираторного артефакта к сигналу АД

Если динамический параметр для канала артериального давления установлен равным значению, отличному от Off (Выкл.), то Прибор позволит переместить выделение на параметр артефактов. После установки выделения на значении артефакта нажмите или , чтобы переключить значение между включением и выключением. Каждый канал АД имеет разный диапазон изменения

давления под действием респираторного артефакта.

## Сердечный выброс

Функция «Cardiac Output» (Сердечный выброс) используется для электронного моделирования динамических изменений температуры крови, которая охлаждается вводимым раствором.

### Примечание

Измерительные приборы для сердечного выброса, использующие метод впрыска красителя Фика, доплеровскую ультрасонографию и биоимпеданс, не применяются с этим Прибором и не предназначены для него.

## Настройка теста сердечного выброса

Чтобы смоделировать сердечный выброс с помощью Прибора, необходимо использовать адаптер СІ-3 для подключения монитора к Прибору. Адаптер показан на рисунке 11. Обратите внимание, что термистор температуры вводимого раствора на кабеле проверяемого устройства должен быть отрезан, чтобы установить универсальный разъем. Этот модуль имеет соединения для измерения сердечного выброса при испытании и моделирует термисторы температуры вводимого раствора (IT) при 0 °С или 24 °С. Из двух разъемов на модуле/кабеле СІ-3 меньший 3-контактный разъем предназначен для температуры крови катетера (BT) и является стандартным для большинства мониторов.

### Примечание

Этот 3-контактный разъем катетера ВТ совместим со стандартным катетером Baxter (Edwards) ВТ и эквивалентными катетерами, поставляемыми другими производителями, такими как Viggo-SpectraMed и Abbott (Sorenson).

4-контактный разъем большего размера подает смоделированный сигнал температуры вводимого раствора. 10-витковый потенциометр на 100 kΩ позволяет устанавливать температуру вводимого раствора равной 0 °С или 24 °С.

4-контактный разъем термисторов IT не является стандартным для всех мониторов. Также доступен универсальный разъем, который можно подключить к кабелю вводимого раствора проверяемого устройства (DUT).

### Примечание

Кабель сердечного выброса проверяемого устройства, модифицированный для проведения этой проверки, не должен применяться в клинической практике.

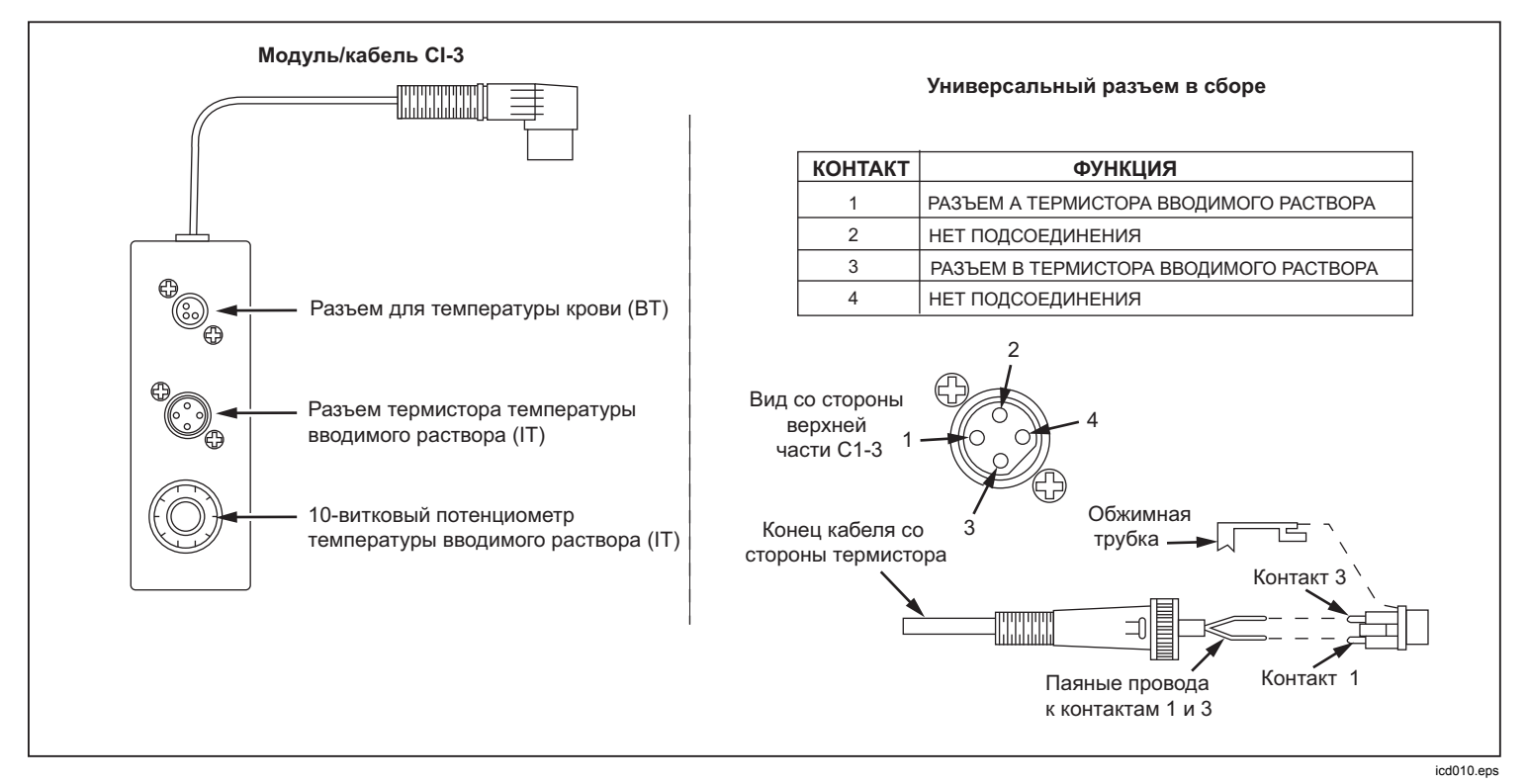

### Рис. 11. Адаптер СІ-З вводимого раствора для сердечного выброса

Для моделирования сердечного выброса используйте прилагаемый адаптер СІ-3, чтобы подключить Прибор к проверяемому устройству (DUT). (См. рисунке 12). Если необходимо, используйте универсальный разъем. Для выполнения проверки сердечного выброса:

- 1. Подключите монитор пациента к адаптеру сердечного выброса.
- 2. Подключите адаптер к Прибору (рисунке 12).

- 3. Настройте монитор пациента в соответствии со следующими параметрами:
  - Размер катетера: 7 F
  - Объем вводимого раствора: 10 куб. см.
  - Температура вводимого раствора: 0 °С или 24 °С
  - Вычисленная постоянная: 0,542 для вводимого раствора с температурой 0 °С или 0,595 для вводимого раствора с температурой 24 °С
- 4. На экране **Home** (Начало) Прибора нажимайте кнопки навигации, чтобы выделить <u>CO</u>.
- 5. Нажмите **ENTER**, чтобы отобразить экран сердечного выброса.
- Используйте процедуру выбора параметров, чтобы настроить параметры сердечного выброса для проверки. Диапазон каждого параметра см. в подробных спецификациях.
- 7. Нажимайте на кнопки навигации, чтобы выделить <u>START</u>
- 8. Нажмите **ENTER**, чтобы начать проверку. Моделирование автоматически останавливается.

Чтобы остановить моделирование, выделите **STOP** и нажмите **ENTER**.

## Моделирование отказа подачи вводимого раствора и неисправности шунта слева направо

Функция «Cardiac Output» (Сердечный выброс) позволяет моделировать отказ подачи вводимого

раствора или неисправность шунта слева направо. Чтобы настроить любой из этих двух отказов:

- 1. Нажмите или , чтобы выбрать значение **Wave** (Сигнал).
- 2. Нажимайте () или () до тех пор, пока на дисплее не появится FAULTY INJ (Отказ подачи вводимого раствора) или L to R SHUNT (Неисправность шунта слева направо).
- 3. Нажимайте на кнопки навигации, чтобы выделить <u>START</u>
- 4. Нажмите ЕЛТЕВ, чтобы начать проверку.

# Моделирование выхода калиброванного импульсного сигнала

Прибор выдает сигнал, который моделирует температуру вводимого раствора в диапазоне от 0 °С до 24 °С с шагом 1,5 °С в течение 1 секунды, позволяя протестировать монитор сердечного выброса. Для вывода импульса калибровки:

- 2. Нажимайте () или (), пока на дисплее не появится **CAL PULSE** (Импульс калибровки).
- 3. Нажмите 👁 или 🗢, чтобы выделить 🖾
- 4. Нажмите ENTER, чтобы начать проверку.

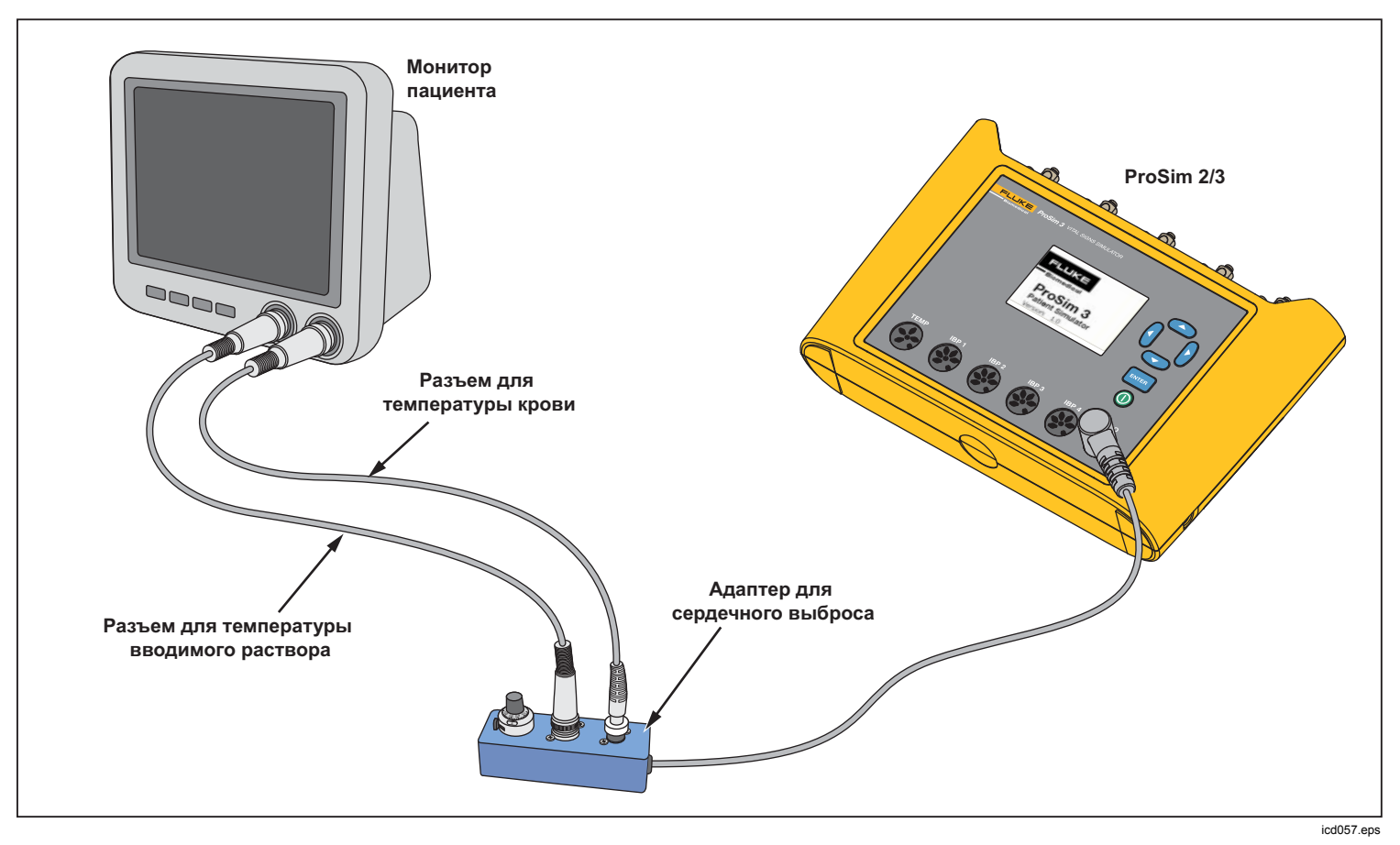

Рис. 12. Разъемы для сердечного выброса

## Функция Fetal/Maternal (Плод/мать)

Прибор может моделировать электрокардиограммы (ЭКГ) матери и плода, которые наблюдаются во время родов. Также можно смоделировать сигналы давления маточных сокращений.

Сигнал ЭКГ плода/матери поступает на клеммы ЭКГ Прибора. Материнский сигнал представляет собой сигнал P-QRS-T, установленный равным 80 ударов в минуту с амплитудой, равной половине значения параметра амплитуды. Сигналом плода является узкий зубец R с полной амплитудой. Сигналы матери и плода объединяются, чтобы образовать композитный сигнал.

# Моделирование постоянной частоты сердечных сокращений плода (FHR)

Чтобы настроить фиксированную частоту сердечных сокращений плода:

- 1. На экране **Ноте** (Начало) Прибора нажимайте кнопки навигации, чтобы выделить **FE/MA**.
- 2. Нажмите **ENTER**, чтобы отобразить экран **Fetal Maternal** (Плод/мать).
- 3. Используйте процедуру выбора параметров, чтобы выбрать параметр **FHR**.

Установленное значение, отображаемое на дисплее, выводится на экран и остается на выходе до тех пор, пока значение не изменяется.

# Моделирование периодической FHR с внутриматочным давлением (IUP)

Прибор может моделировать внутриматочное давление (IUP) сокращения матки во время родов. Сигнал IUP представляет собой колоколообразную кривую,

которая начинается с нуля, увеличивается до 90 мм рт.ст. и уменьшается до нуля в течение 90-секундного периода. Частота сокращений может быть установлена вручную, равной 2, 3 или 5 минутам.

Частота сердечных сокращений плода начинается со 140 ударов в минуту и изменяется вместе с артериальным давлением. Частота сердечных сокращений плода и IUP показаны на дисплее.

Прибор моделирует три предустановленных сигнала для периодической FHR:

Early deceleration (Брадикардия в начале сокращения матки) — Частота сердечных сокращений плода изменяется вместе с внутриматочным давлением (без задержки). FHR начинается со 140 ударов в минуту, замедляется до 100 ударов в минуту при внутриматочном пиковом давлении, а затем возвращается к 140 ударам в минуту, когда IUP снова уменьшается до нуля.

Late deceleration (Брадикардия на высоте сокращения матки) — Изменение частоты сердечных сокращений плода начинается в тот момент, когда IUP находится на пике и отстает от изменений внутриматочного давления на 45 секунд. FHR начинается со 140 ударов в минуту, замедляется до 100 ударов в минуту, а затем снова увеличивается до 140 ударов в минуту.

Acceleration (Учащение) — Частота сердечных сокращений плода отстает от изменения внутриматочного давления на 30 секунд. FHR начинается со 140 ударов в минуту, увеличивается до 175 ударов в минуту, а затем снова уменьшается до 140 ударов в минуту. Чтобы установить периодическую FHR с IUP:

- Если на дисплее показан экран «Fetal/Maternal» (Плод/мать), перейдите к шагу 3. В противном случае перейдите к экрану Прибора **Ноте** (Начало) и нажмите кнопки навигации, чтобы выделить <u>FE/MA</u>.
- 2. Нажмите **ENTER**, чтобы отобразить экран **Fetal Maternal** (Плод/мать).
- 3. Используйте процедуру выбора параметров для установки параметров FHR, IUP и Period (Период).
- 4. Нажимайте на кнопки навигации, чтобы выделить <u>START</u>.
- 5. Нажмите ENTER, чтобы начать проверку. Если параметр Period (Период) установлен на значение

**Manual** (Ручной), моделирование автоматически останавливается после прекращения сигнала IUP. При каждом нажатии **ENTER** запускается другой сигнал IUP. Если параметр не установлен на значение «Manual» (Ручной), волна IUP повторяется с частотой, заданной в поле **Period** (Период) до прекращения моделирования.

Чтобы остановить моделирование, выделите **STOP** и нажмите **ENTER**.

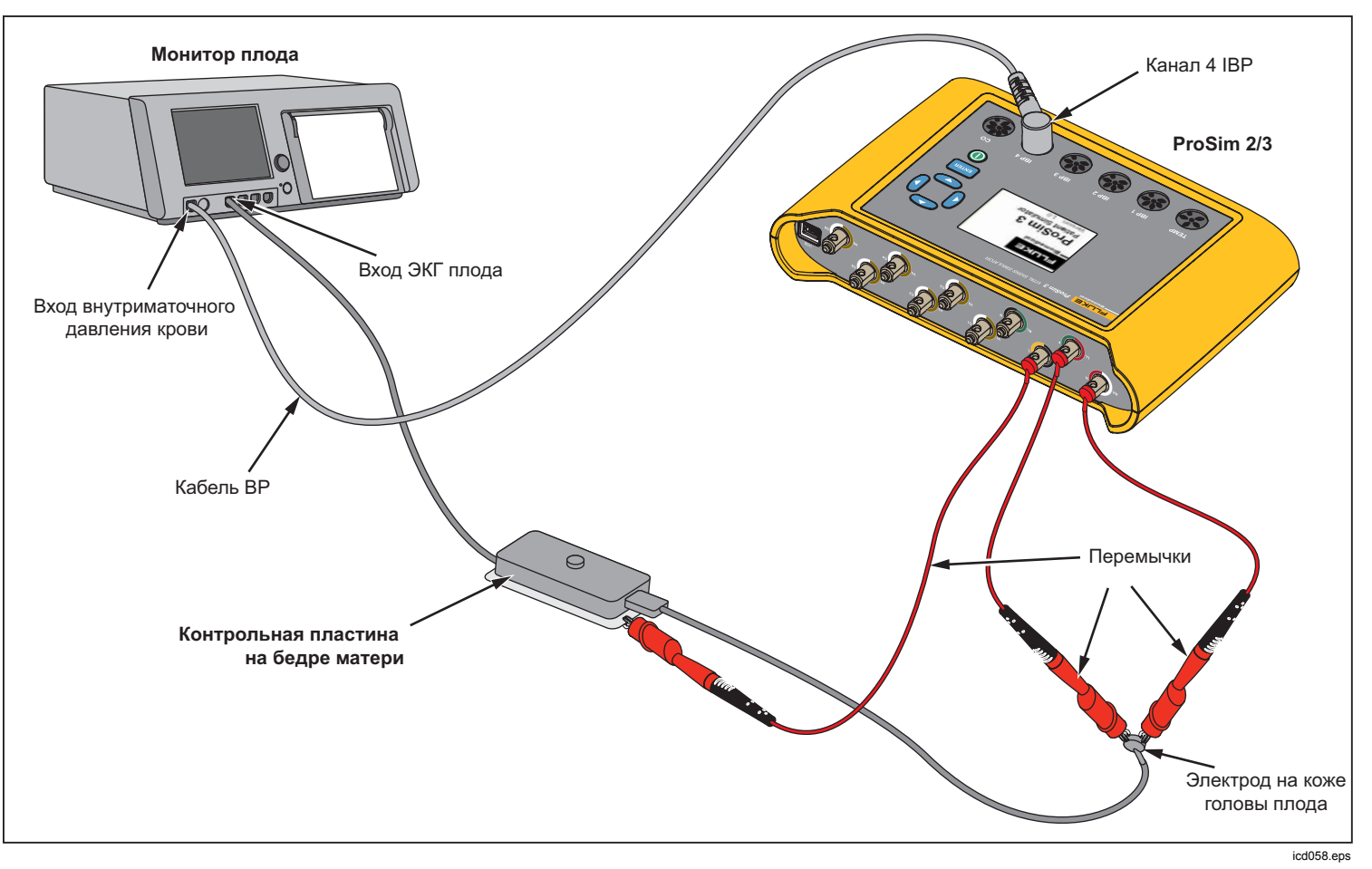

Рис. 13. Разъемы «Fetal/Maternal» (Плод/мать)

# Другие функции

Прибор также может моделировать дыхание и температуру. В данном разделе описаны процедуры настройки этих двух функций Прибора.

# Функции «Respiration» (Дыхание)

Функция «Respiration» (Дыхание) позволяет настроить пять параметров сигнала дыхания: Rate (Ритм), Impedance (Импеданс), Baseline Impedance (Импеданс исходного уровня), Lead selection (Выбор канала) (левая рука или левая нога) и Apnea (Апноэ). Чтобы настроить сигнал дыхания:

- 1. На экране **Ноте** (Начало) нажимайте кнопки навигации, чтобы установить выделение на RESP.
- 2. Нажмите ENTER, чтобы отобразить на дисплее экран «Respiration» (Дыхание).

Порядок настройки значений параметров дыхания см. в разделе «Навигация по функциям и выбор параметров». Диапазон значений параметров см. в подробных технических характеристиках. Эти параметры изменяют сигнал, который появляется на клеммах ЭКГ в верхней части Прибора.

Если параметр «Арпеа» (Апноэ) установлен равным 12, 22 или 32, событие апноэ начинается немедленно. По окончании события параметр устанавливается на значение Off (Выкл). Необходимо установить параметр равным 12, 22 или 32, чтобы начать другое событие апноэ.

Значения, установленные для параметров исходного уровня и каналов, когда Прибор выключен, становятся значениями по умолчанию при включении питания.

# Температура

Температуры, смоделированные Прибором, совместимы с щупами Yellow Springs, Inc. (YSI) серий 400 и 700. Тип кабеля, подключенного к гнезду температуры, задает тип моделируемого щупа температуры. Подсоедините вход температуры проверяемого оборудования к гнезду температуры, как показано на рисунке 14.

Чтобы установить температуру:

- 1. На экране **Ноте** (Начало) нажимайте кнопки навигации, чтобы установить выделение на <u>темр</u>.
- 2. Нажмите **ENTER**, чтобы отобразить на дисплее экран температуры.

Порядок настройки значений параметров температуры см. в разделе «Навигация по функциям и выбор параметров». Диапазон значений параметров см. в подробных технических характеристиках. Эти параметры изменяют сигнал температуры на разъеме температуры.

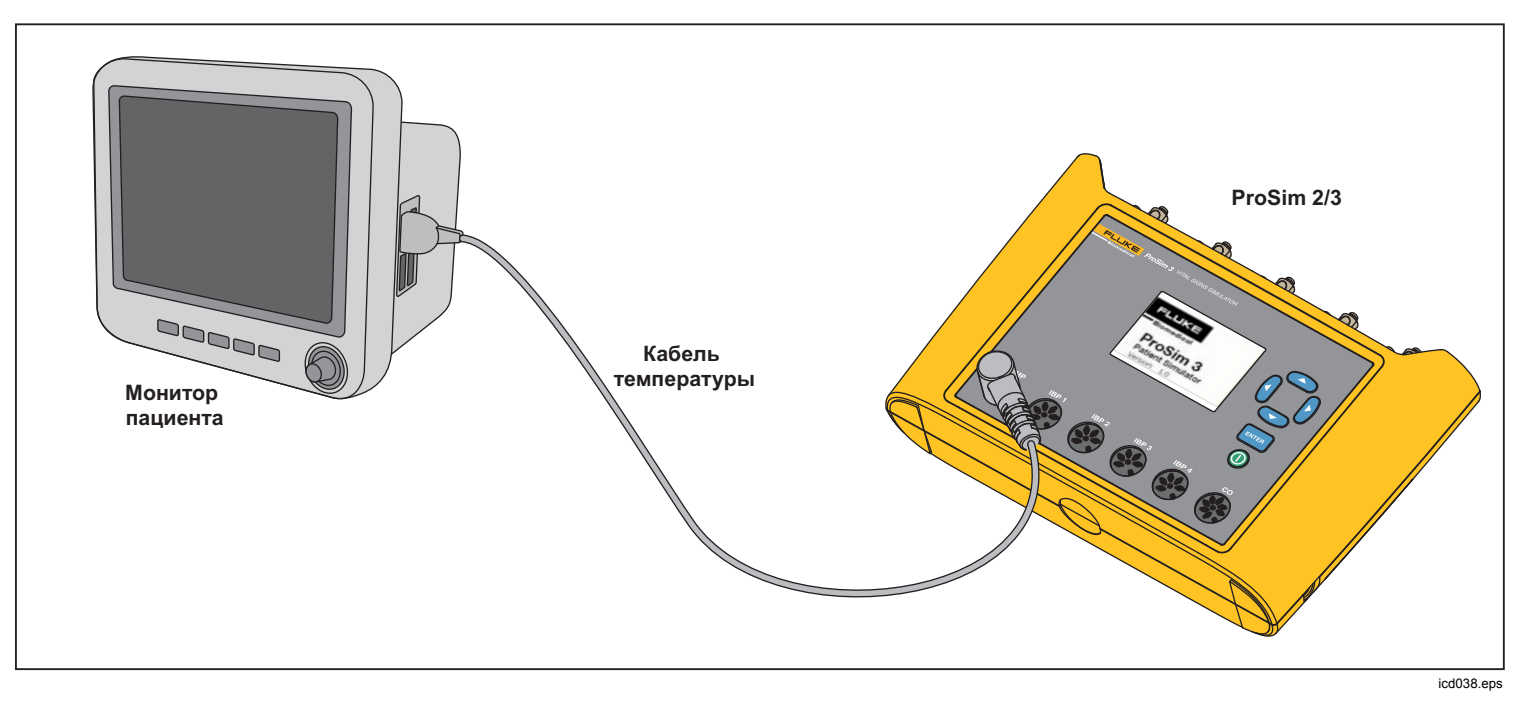

Рис. 14. Разъемы моделирования температуры

# Дистанционное управление

Прибор оснащен портом устройства USB, который позволяет удаленно управлять Прибором с помощью набора команд. Чтобы управлять Прибором с ПК, подключите устройство USB к USB-порту на ПК. Для

управления Прибором на ПК должна быть установлена система Windows XP, Vista или Windows 7 или более поздняя версия операционной системы.

Чтобы начать управление Прибором с ПК, подключите его к ПК, как показано на рисунке 15.

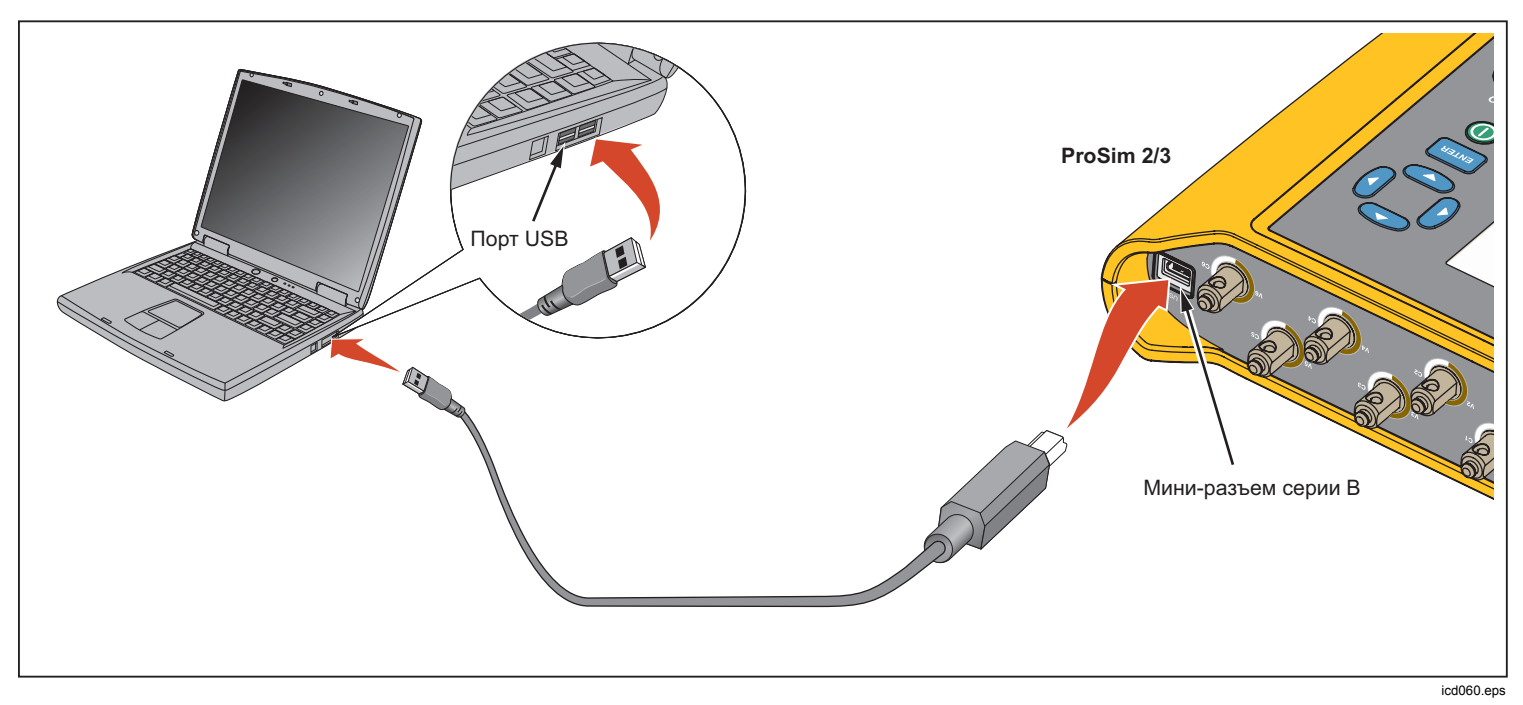

Рис. 15. Подключения для дистанционного управления

При подключении к ПК с операционной системой Windows Прибор будет обмениваться данными через порт РС СОМ. Убедитесь, что для СОМ-порта установлены следующие параметры:

- 9600 бод
- Без контроля четности
- 8 бит данных
- 1 стоп-бит
- Аппаратное квитирование выключено

# Дистанционные команды

Дистанционная команда состоит из буквенно-цифровых символов. Первый символ команды должен быть буквой. Буквенные символы могут быть в верхнем или нижнем регистре.

- Специальные символы:
- Возврат каретки (CR)
- Перевод строки (LF)
- Пробел (SP)
- Забой (BS)
- Отмена (ESC)

Прибор выдает команду, когда получает символ возврата каретки и/или перевода строки. Буквенные символы не чувствительны к регистру. При вводе команды клавиша Backspace удаляет последний записанный символ, а клавиша Escape отменяет всю команду. После завершения команды Прибор отправляет на ПК ответ, который заканчивается возвратом каретки и переводом строки. Если Прибор не передает назад другие данные, то ответом будет «ОК» в случае принятии команды Прибором. Если команда не принята Прибором, на ПК передается код ошибки, показанный в таблице 8.

| Таблица 🕯 | В. K | оды | оши | бок |
|-----------|------|-----|-----|-----|
|-----------|------|-----|-----|-----|

| Код<br>ошибки | Описание                                    |
|---------------|---------------------------------------------|
| ERR=00        | Передача команд в это время не<br>разрешена |
| ERR=01        | Неизвестная команда                         |
| ERR=02        | Недопустимая команда                        |
| ERR=03        | Недопустимый параметр                       |
| ERR=04        | Поврежденные данные                         |
| ERR=05        | Неизвестная ошибка                          |
| ERR=06        | Опция не установлена                        |
| ERR=07        | Неверный пароль                             |

Если Прибор управляется с передней панели (локальный режим), удаленный интерфейс не будет реагировать на команды до тех пор, пока на Прибор не будет передана команда REMOTE (Дистанционное управление) через порт USB.

# Общие команды

В таблице 9 представлен список режимов и их описание.

# Таблица 9. Состояния управления и режимы прибора

| Режим | Тип       | Описание                                         |
|-------|-----------|--------------------------------------------------|
| LOCAL | Локальный | Локальное управление                             |
| RMAIN | Основной  | Основное дистанционное<br>управление             |
| DIAG  | Суб       | Дистанционный субрежим<br>диагностических тестов |
| CAL   | Суб       | Дистанционный субрежим<br>калибровки             |

Таблица 10 содержит список общих команд, задающих состояния управления и режимы работы Прибора. В таблице показано, в каком режиме распознается команда, и ответ, который Прибор отправит на ПК после завершения команды.

## Таблица 10. Общие команды

| Команда | Допустимый<br>режим | Возвращает        | Описание                                  |
|---------|---------------------|-------------------|-------------------------------------------|
| REMOTE  | LOCAL               | RMAIN             | Переход к<br>дистанционному<br>управлению |
| LOCAL   | RMAIN               | LOCAL             | Переход к<br>локальному<br>управлению     |
| QMODE   | Все режимы          | См. таблицу<br>10 | Запрос режима                             |

# Команды функций

Команды функций сгруппированы по функциям, которые они поддерживают.

# Функции ЕСС (ЭКГ)

В таблицах 11 и 12 перечислены списки команд, которые управляют функциями ЭКГ Прибора. К ним относятся нормальная синусовая ЭКГ, амплитуда ЭКГ, режим «взрослый/ребенок», высота сегмента ST, моделирование артефакта ЭКГ, сигнал кардиостимулятора, амплитуда кардиостимулятора и ширина кардиостимулятора.

## Таблица 11. Команды функции ЭКГ

| Действие            | Команда |  |
|---------------------|---------|--|
| Нормальный синус    |         |  |
| 30 ударов в минуту  | NSR30   |  |
| 40 ударов в минуту  | NSR40   |  |
| 45 ударов в минуту  | NSR45   |  |
| 60 ударов в минуту  | NSR60   |  |
| 80 ударов в минуту  | NSR80   |  |
| 90 ударов в минуту  | NSR90   |  |
| 100 ударов в минуту | NSR100  |  |
| 120 ударов в минуту | NSR120  |  |
| 140 ударов в минуту | NSR140  |  |
| 160 ударов в минуту | NSR160  |  |
| 180 ударов в минуту | NSR180  |  |
| 200 ударов в минуту | NSR200  |  |
| 220 ударов в минуту | NSR220  |  |
| 240 ударов в минуту | NSR240  |  |
| 260 ударов в минуту | NSR260  |  |
| 280 ударов в минуту | NSR280  |  |
| 300 ударов в минуту | NSR300  |  |

## Таблица 11. Команды функции ЭКГ (прод.)

| Действие      | Команда |  |
|---------------|---------|--|
| Амплитуда [1] |         |  |
| 0,05 мВ       | NAS0.05 |  |
| 0,10 мВ       | NAS0.10 |  |
| 0,15 мВ       | NAS0.15 |  |
| 0,20 мВ       | NAS0.20 |  |
| 0,25 мВ       | NAS0.25 |  |
| 0,30 мВ       | NAS0.30 |  |
| 0,35 мВ       | NAS0.35 |  |
| 0,40 мВ       | NAS0.40 |  |
| 0,45 мВ       | NAS0.45 |  |
| 0,50 мВ       | NAS0.50 |  |
| 1,00 мВ       | NAS1.00 |  |
| 1,50 мВ       | NAS1.50 |  |
| 2,00 мВ       | NAS2.00 |  |
| 2,50 мВ       | NAS2.50 |  |
| 3,00 мВ       | NAS3.00 |  |
| 3,50 мВ       | NAS3.50 |  |
| 4,00 мВ       | NAS4.00 |  |

## Таблица 11. Команды функции ЭКГ (прод.)

| Действие                        | Команда          |  |
|---------------------------------|------------------|--|
| Амплитуда <sup>[1]</sup> (блок) |                  |  |
| 4,50 мВ                         | NAS4.50          |  |
| 5,00 мВ                         | NAS5.00          |  |
| 5,50 мВ                         | NAS5.50          |  |
| Взрослый/ребенок [1]            |                  |  |
| Взрослый                        | ВЗРОСЛЫЙ         |  |
| Ребенок                         | PEDS             |  |
| Повышение ST-сегмента           | a <sup>[1]</sup> |  |
| -0,8 мВ                         | STD-0.8          |  |
| -0,7 мВ                         | STD-0.7          |  |
| -0,6 мВ                         | STD-0.6          |  |
| -0,5 мВ                         | STD-0.5          |  |
| -0,4 мВ                         | STD-0.4          |  |
| -0,3 мВ                         | STD-0.3          |  |
| -0,2 мВ                         | STD-0.2          |  |
| -0,1 мВ                         | STD-0.1          |  |
| -0,05 мВ                        | STD-0.05         |  |
| 0 мВ                            | STD0             |  |

## Таблица 11. Команды функции ЭКГ (прод.)

| Действие                                                                                                   | Команда  |  |
|----------------------------------------------------------------------------------------------------|----------|--|
| Повышение ST-сегмента <sup>[1]</sup> (блок)                                                                |          |  |
| 0,05 мВ                                                                                                    | STD+0.05 |  |
| +0,1 мВ                                                                                                    | STD+0.1  |  |
| +0,2 мВ                                                                                                    | STD+0.2  |  |
| +0,3 мВ                                                                                                    | STD+0.3  |  |
| +0,4 мВ                                                                                                    | STD+0.4  |  |
| +0,5 мВ                                                                                                    | STD+0.5  |  |
| +0,6 мВ                                                                                                    | STD+0.6  |  |
| +0,7 мВ                                                                                                    | STD+0.7  |  |
| +0,8 мВ                                                                                                    | STD+0.8  |  |
| Моделирование артефакта [1]                                                                                |          |  |
| Выкл.                                                                                                    | EAOFF    |  |
| 50 Гц                                                                                                    | EA50     |  |
| 60 Гц                                                                                                    | EA60     |  |
| Мышца                                                                                                    | EAMSC    |  |
| Блуждающая                                                                                                 | EAWNDR   |  |
| Дыхание                                                                                                    | EARESP   |  |
| <ol> <li>Установите частоту ЭКГ перед настройкой амплитуды, высоты<br/>сегмента ST и артефакта.</li> </ol> |          |  |

# Таблица 12. Команды сигналов кардиостимулятора

| Действие                        | Команда |
|---------------------------------|---------|
| Сигналы                         |         |
| Предсердный<br>кардиостимулятор | ATR     |
| Асинхронный<br>кардиостимулятор | ASN     |
| Требование частый синус         | DFS     |
| AV последовательно              | AVS     |
| Отсутствие захвата              | NCA     |
| Отсутствие функции              | NFU     |
| Амплитуда [1]                   |         |
| 1 мВ                            | PA1     |
| 2 мВ                            | PA2     |
| 5 мВ                            | PA5     |
| 10 мВ                           | PA10    |

# Таблица 12. Команды сигналов кардиостимулятора (прод.)

| Действие                                                                                        | Команда |  |
|-------------------------------------------------------------------------------------------------|---------|--|
| Ширина [1]                                                                                      |         |  |
| +0,1 мВ                                                                                         | PA0.1   |  |
| +0,5 мВ                                                                                         | PA0.5   |  |
| 1,0 мВ                                                                                          | PA1.0   |  |
| 1,5 мВ                                                                                          | PA1.5   |  |
| 2 мВ                                                                                            | PA2.0   |  |
| <ol> <li>Настройте сигнал кардиостимулятора перед настройкой амплитуды и<br/>ширины.</li> </ol> |         |  |

## Функции аритмии

В таблице 13 перечислен список команд для моделирования аритмии. Эти сигналы сгруппированы по категориям суправентрикулярной аритмии, преждевременной аритмии, желудочковой аритмии и нарушению проводимости.

### Таблица 13. Команды функции аритмии

| Действие                                                            | Команда |  |
|---------------------------------------------------------------------|---------|--|
| Суправентрикулярный                                                 |         |  |
| Фибрилляция предсердий, грубая                                      | AF1     |  |
| Фибрилляция предсердий, мелкая                                      | AF2     |  |
| Трепетание предсердий                                               | AFL     |  |
| Синусовая аритмия                                                   | SINA    |  |
| Пропущенный удар                                                    | MB80    |  |
| Предсердная тахикардия                                              | ATC     |  |
| Пароксизмальная предсердная<br>тахикардия                           | PAT     |  |
| Узловой ритм                                                        | NOD     |  |
| Суправентрикулярная тахикардия                                      | SVT     |  |
| Преждевременный                                                     |         |  |
| Преждевременное сокращение предсердий                               | PAC     |  |
| Преждевременное узловое<br>сокращение                               | PNC     |  |
| Преждевременное вентрикулярное сокращение слева (PVC1), стандартное | PVC1S   |  |
| Преждевременное вентрикулярное сокращение слева (PVC1), раннее      | PVC1E   |  |
| Преждевременное вентрикулярное сокращение слева (PVC1), R на T      | PVC1R   |  |

## Таблица 13. Команды функции аритмии (прод.)

| Действие                                                        | Команда |  |  |
|-----------------------------------------------------------------|---------|--|--|
| Преждевременное (прод.)                                         |         |  |  |
| Преждевременное вентрикулярное сокращение справа (PVC1), раннее | PVC2S   |  |  |
| Преждевременное вентрикулярное сокращение справа (PVC1), раннее | PVC2E   |  |  |
| Преждевременное вентрикулярное сокращение справа (PVC1), R на T | PVC2R   |  |  |
| Мультифокальные PVC MF                                          |         |  |  |
| Желудочковый                                                    |         |  |  |
| Экстрасистолии, 6 в минуту                                      | PVC6    |  |  |
| Экстрасистолии, 12 в минуту                                     | PVC12   |  |  |
| Экстрасистолии, 24 в минуту                                     | PVC24   |  |  |
| Частотные мультифокальные<br>экстрасистолии                     | FMF     |  |  |
| Бигеминия                                                       | BIG     |  |  |
| Тригеминия                                                      | TRG     |  |  |
| Пара экстрасистолий                                             | PAIR    |  |  |
| 5 экстрасистолий                                                | RUN5    |  |  |
| 11 экстрасистолий                                               | RUN11   |  |  |

## Таблица 13. Команды функции аритмии (прод.)

| Действие                                                | Команда |  |
|---------------------------------------------------------|---------|--|
| Желудочковая (прод.)                                    |         |  |
| Вентрикулярная тахикардия                               | VTC     |  |
| Фибрилляция желудочков, грубая                          | VFB1    |  |
| Фибрилляция желудочков, мелкая                          | VFB2    |  |
| Асистолия                                               | ASY     |  |
| Нарушение проводимости                                  |         |  |
| Блокада первой степени                                  | 1DB     |  |
| Блокада второй степени 2DB                              |         |  |
| Блокада третьей степени                                 | 3DB     |  |
| Блокада правой ножки предсердно-<br>желудочкового пучка |         |  |
| Блокада левой ножки предсердно-<br>желудочкового пучка  | LBB     |  |

## Функции проверки ЭКГ

В таблице 14 представлен список команд функциональной проверки ЭКГ. Эти команды сгруппированы по сигналам деятельности, амплитуде сигналов деятельности, ритму зубцов R, ширине зубцов R и амплитуде зубцов R.

### Таблица 14. Команды проверки ЭКГ

| Действие                               | Команда |  |  |
|----------------------------------------|---------|--|--|
| Сигналы деятельности                   |         |  |  |
| Прямоугольный сигнал 2 Гц              | SQU2    |  |  |
| Прямоугольный сигнал 0,125 Гц          | SQU.125 |  |  |
| Треугольный сигнал 2 Гц                | TRI2    |  |  |
| Треугольный сигнал 2,5 Гц              | TRI2.5  |  |  |
| Пульсовая волна, 30 ударов в<br>минуту | PUL30   |  |  |
| Пульсовая волна, 60 ударов в<br>минуту | PUL60   |  |  |
| Синусоида 0,5 Гц                       | SIN0.5  |  |  |
| Синусоида 5 Гц                         | SIN5    |  |  |
| Синусоида 10 Гц                        | SIN10   |  |  |
| Синусоида 40 Гц                        | SIN40   |  |  |
| Синусоида 50 Гц                        | SIN50   |  |  |
| Синусоида 60 Гц SIN60                  |         |  |  |
| Синусоида 100 Гц SIN100                |         |  |  |
| Амплитуда                              |         |  |  |
| 0,05 мВ                                | PFA0.05 |  |  |
| 0,10 мВ                                | PFA0.10 |  |  |

| Таблица 14. Команды проверки ЭКГ ( | (прод.) |
|------------------------------------|---------|
|------------------------------------|---------|

| Действие          | Команда |
|-------------------|---------|
| Амплитуда (прод.) |         |
| 0,15 мВ           | PFA0.15 |
| 0,20 мВ           | PFA0.20 |
| 0,25 мВ           | PFA0.25 |
| 0,30 мВ           | PFA0.30 |
| 0,35 мВ           | PFA0.35 |
| 0,40 мВ           | PFA0.40 |
| 0,45 мВ           | PFA0.45 |
| 0,50 мВ           | PFA0.50 |
| 1,00 мВ           | PFA1.00 |
| 1,50 мВ           | PFA1.50 |
| 2,00 мВ           | PFA2.00 |
| 2,50 мВ           | PFA2.50 |
| 3,00 мВ           | PFA3.00 |
| 3,50 мВ           | PFA3.50 |
| 4,00 мВ           | PFA4.00 |
| 4,50 мВ           | PFA4.50 |
| 5,00 мВ           | PFA5.00 |
| 5,50 мВ           | PFA5.50 |

| Действие                        | Команда |  |  |
|---------------------------------|---------|--|--|
| Частота зубцов R                |         |  |  |
| Зубец R при 30 ударах в минуту  | RWR30   |  |  |
| Зубец R при 60 ударах в минуту  | RWR60   |  |  |
| Зубец R при 80 ударах в минуту  | RWR80   |  |  |
| Зубец R при 120 ударах в минуту | RWR120  |  |  |
| Зубец R при 200 ударах в минуту | RWR200  |  |  |
| Зубец R при 250 ударах в минуту | RWR250  |  |  |
| Ширина зубцов R                 |         |  |  |
| Ширина зубцов R при 8 мс        | RWW8    |  |  |
| Ширина зубцов R при 10 мс       | RWW10   |  |  |
| Ширина зубцов R при 12 мс       | RWW12   |  |  |
| Ширина зубцов R при 20 мс       | RWW20   |  |  |
| Ширина зубцов R при 30 мс       | RWW30   |  |  |
| Ширина зубцов R при 40 мс       | RWW40   |  |  |
| Ширина зубцов R при 50 мс       | RWW50   |  |  |
| Ширина зубцов R при 60 мс       | RWW60   |  |  |
| Ширина зубцов R при 70 мс       | RWW70   |  |  |
| Ширина зубцов R при 80 мс       | RWW80   |  |  |

| Таблица 14. Команды проверки ЭКГ (прод.) |         |  |  |
|------------------------------------------|---------|--|--|
| Действие                                 | Команда |  |  |
| Ширина зубцов R (прод.)                  |         |  |  |
| Ширина зубцов R при 90 мс                | RWW90   |  |  |
| Ширина зубцов R при 100 мс               | RWW100  |  |  |
| Ширина зубцов R при 110 мс               | RWW110  |  |  |
| Ширина зубцов R при 120 мс               | RWW120  |  |  |
| Ширина зубцов R при 130 мс               | RWW130  |  |  |
| Ширина зубцов R при 140 мс               | RWW140  |  |  |
| Ширина зубцов R при 150 мс               | RWW150  |  |  |
| Ширина зубцов R при 160 мс               | RWW160  |  |  |
| Ширина зубцов R при 170 мс               | RWW170  |  |  |
| Ширина зубцов R при 180 мс               | RWW180  |  |  |
| Ширина зубцов R при 190 мс               | RWW190  |  |  |
| Ширина зубцов R при 200 мс               | RWW200  |  |  |
| Амплитуда зубцов R                       |         |  |  |
| 0,05 мВ                                  | RWA0.05 |  |  |
| 0,10 мВ                                  | RWA0.10 |  |  |
| 0,15 мВ                                  | RWA0.15 |  |  |
| 0,20 мВ                                  | RWA0.20 |  |  |

# Таблица 14. Команды проверки ЭКГ (прод.)

| Действие                   | Команда |  |
|----------------------------|---------|--|
| Амплитуда зубцов R (прод.) |         |  |
| 0,25 мВ                    | RWA0.25 |  |
| 0,30 мВ                    | RWA0.30 |  |
| 0,35 мВ                    | RWA0.35 |  |
| 0,40 мВ                    | RWA0.40 |  |
| 0,45 мВ                    | RWA0.45 |  |
| 0,40 мВ                    | RWA0.40 |  |
| 0,50 мВ                    | RWA0.50 |  |
| 1,00 мВ                    | RWA1.00 |  |
| 1,50 мВ                    | RWA1.50 |  |
| 2,00 мВ                    | RWA2.00 |  |
| 2,50 мВ                    | RWA2.50 |  |
| 3,00 мВ                    | RWA3.00 |  |
| 3,50 мВ                    | RWA3.50 |  |
| 4,00 мВ                    | RWA4.00 |  |
| 4,50 мВ                    | RWA4.50 |  |
| 5,00 мВ                    | RWA5.00 |  |
| 5,50 мВ                    | RWA5.50 |  |

## Команды функции дыхания

В таблице 15 представлен список команд функции дыхания. Эти команды сгруппированы по каналам дыхания, исходному уровню дыхания (импеданс), частоте дыхания, амплитуде дыхания и моделированию апноэ.

### Таблица 15. Команды функции дыхания

| Действие                   | Команда |  |  |
|----------------------------|---------|--|--|
| Канал                      |         |  |  |
| Канал LA                   | RLLA    |  |  |
| Канал LL                   | RLLL    |  |  |
| Исходное состояние         |         |  |  |
| 500 Ω                      | RB500   |  |  |
| 1000 Ω                     | RB1000  |  |  |
| 1500 Ω                     | RB1500  |  |  |
| 2000 Ω                     | RB2000  |  |  |
| Ритм                       |         |  |  |
| 0 вдохов/выдохов в минуту  | RR0     |  |  |
| 15 вдохов/выдохов в минуту | RR15    |  |  |
| 20 вдохов/выдохов в минуту | RR20    |  |  |
| 30 вдохов/выдохов в минуту | RR30    |  |  |
| 40 вдохов/выдохов в минуту | RR40    |  |  |

| Действие                    | Команда |  |
|-----------------------------|---------|--|
| 60 вдохов/выдохов в минуту  | RR60    |  |
| 80 вдохов/выдохов в минуту  | RR80    |  |
| 100 вдохов/выдохов в минуту | RR100   |  |
| 120 вдохов/выдохов в минуту | RR120   |  |
| Амплитуда                   |         |  |
| 0,2 Ω                       | RO0.5   |  |
| 0,5 Ω                       | RO0.5   |  |
| 1,0 Ω                       | RO1.0   |  |
| 3,0 Ω RO3.0                 |         |  |
| Моделирование апноэ         |         |  |
| 12 секунд                   | A12     |  |
| 22 секунды                  | A22     |  |
| 32 секунды                  | A32     |  |
| Непрерывно                  | AON     |  |
| Апноэ выкл.                 | AOFF    |  |

# Команды функции артериального давления

В таблице 16 представлен список команд функции артериального давления. Эти команды сгруппированы по статическому давлению, динамическому давлению и респираторному артефакту.

| Действие                                   | Команда  |          |          |          |  |
|--------------------------------------------|----------|----------|----------|----------|--|
|                                            | Канал 1  | Канал 2  | Канал 3  | Канал 4  |  |
| Чувствительность АД к 5 µВ/В/мм рт.ст.     |          | I        | BPSNS5   |          |  |
| Чувствительность АД к 40 µВ/В/мм<br>рт.ст. |          | BPSNS40  |          |          |  |
| Ноль по каждому каналу                     | P1S0     | P2S0     | P3S0     | P4S0     |  |
| Ноли по всем каналам                       |          |          | ZALL     | •        |  |
| Уровни статического давления               |          |          |          |          |  |
| -5 мм рт.ст. статическое                   | Не прим. | Не прим. | P3S-5    | P4S-5    |  |
| -10 мм рт.ст. статическое                  | P1S-10   | P2S-10   | Не прим. | Не прим. |  |
| 20 мм рт.ст. статическое                   | Не прим. | Не прим. | P3S20    | P4S20    |  |
| 40 мм рт.ст. статическое                   | Не прим. | Не прим. | P3S40    | P4S40    |  |
| 50 мм рт.ст. статическое                   | Не прим. | P2S50    | Не прим. | Не прим. |  |
| 60 мм рт.ст. статическое                   | Не прим. | Не прим. | P3S60    | P4S60    |  |
| 80 мм рт.ст. статическое                   | P1S80    | Не прим. | P3S80    | P4S80    |  |
| 100 мм рт.ст. статическое                  | Не прим. | P2S100   | P3S100   | P4S100   |  |
| 150 мм рт.ст. статическое                  | Не прим. | P2S150   | Не прим. | Не прим. |  |
| 160 мм рт.ст. статическое                  | P1S160   | Не прим. | Не прим. | Не прим. |  |
| 200 мм рт.ст. статическое                  | Не прим. | P2S200   | Не прим. | Не прим. |  |

## Таблица 16. Команды функции артериального давления

| <b>n</b> - X                                                      | Команда    |          |          |          |
|-------------------------------------------------------------------|------------|----------|----------|----------|
| Деиствие                                                          | Канал 1    | Канал 2  | Канал З  | Канал 4  |
| Уровни статического давлени                                       | ия (прод.) |          |          |          |
| 240 мм рт.ст. статическое                                         | P1S240     | P2S240   | Не прим. | Не прим. |
| 320 мм рт.ст. статическое                                         | P1S320     | Не прим. | Не прим. | Не прим. |
| 400 мм рт.ст. статическое                                         | P1S400     | Не прим. | Не прим. | Не прим. |
| Динамические сигналы                                              |            |          |          |          |
| Артериальный при 120/80                                           | P1ART      | P2ART    | P3ART    | Не прим. |
| Радиальный при 120/80                                             | P1RART     | P2RART   | P3RART   | Не прим. |
| Левый желудочек при 120/0                                         | P1LV       | P2LV     | P3LV     | Не прим. |
| Правый желудочек при 25/0                                         | P1RV       | P2RV     | P3RV     | P4RV     |
| Легочный при 25/10                                                | Не прим.   | P2PA     | РЗРА     | P4PA     |
| Легочный при 10/2                                                 | Не прим.   | P2W      | P3W      | P4W      |
| Левое предсердие при 14/4                                         | Не прим.   | P2LA     | P3LA     | Не прим. |
| Центральное венозное<br>давление в правом предсердии<br>при 15/10 | Не прим.   | P2CVP    | P3CVP    | P4CVP    |

## Таблица 16. Команды функции артериального давления (прод.)

|          |                        | +/       | ···· • • • • • • • • • • • • | ·····    |          |
|----------|------------------------|----------|------------------------------|----------|----------|
| Действие |                        | Команда  |                              |          |          |
|          |                        | Канал 1  | Канал 1                      | Канал 1  | Канал 1  |
| Дина     | мические сигналы (прог | 1.)      |                              |          |          |
| 33       | Автозапуск             | Не прим. | Не прим.                     | Не прим. | STSGAUTO |
| -Ган     | Ручной запуск          | Не прим. | Не прим.                     | Не прим. | STSG     |
| зана     | Вставка (ручная)       | Не прим. | Не прим.                     | Не прим. | INS      |
| D<br>D   | Расширение (ручное)    | Не прим. | Не прим.                     | Не прим. | INF      |
| тете     | Сокращение (ручное)    | Не прим. | Не прим.                     | Не прим. | DEF      |
| Ka       | Оттяжка (ручная)       | Не прим. | Не прим.                     | Не прим. | PLBK     |
| Респ     | ираторный артефакт     |          |                              |          |          |
| Артеф    | ракт вкл               | P1AOFF   | P2AOFF                       | P3AOFF   | P4AOFF   |
| Артеф    | ракт выкл              | P1AON    | P2AON                        | P3AON    | P4AON    |

# Таблица 16. Команды функции артериального давления (прод.)

# Команды других функций

В таблице 17 представлен список команд для других функций Прибора. К другим функциям относится температура, сигнал сердечного выброса/вводимого раствора, частота сердечных сокращений плода, сигнал внутриматочного давления, период внутриматочного давления и звуковой сигнал.

## Таблица 17. Команды других функций

| Действие                                     | Команда |
|----------------------------------------------|---------|
| Температура                                  |         |
| 0 °C                                         | Т0      |
| 24 °C                                        | T24     |
| 37 °C                                        | T37     |
| 40 °C                                        | T40     |
| Сигнал сердечного выброса/вводимого раствора |         |
| 2,5 л/мин                                    | COW2.5  |
| 5,0 л/мин                                    | COW5.0  |
| 10,0 л/мин                                   | COW10.0 |
| Сбой вводимого раствора                      | COWFLT  |
| Левый/правый шунт                            | COWLRS  |
| Импульс калибровки                           | COWCAL  |
| Стоп                                         | COSTOP  |

| Действие                           | Команда  |
|------------------------------------|----------|
| Вводимый раствор при 0 °С          | COI0     |
| Вводимый раствор при 24 °С         | COI24    |
| Частота сердечных сокращений плода |          |
| 60 ударов в минуту                 | F60      |
| 90 ударов в минуту                 | F90      |
| 120 ударов в минуту                | F120     |
| 140 ударов в минуту                | F140     |
| 150 ударов в минуту                | F150     |
| 210 ударов в минуту                | F210     |
| 240 ударов в минуту                | F240     |
| Внутриматочное давление            | <u> </u> |
| Однократно                         | IUP1     |
| 2-минутный период                  | IUP2M    |
| 3-минутный период                  | IUP3M    |
| 5-минутный период                  | IUP5M    |

# Обслуживание

<u>∧</u>∧ Предупреждение

Во избежание поражения электрическим током, возникновения пожара или травм следуйте данным инструкциям:

- Ремонт Прибора должен осуществлять только авторизованный техник.
- Используйте только указанные сменные детали.
- Отключайте входные сигналы перед очисткой Прибора.
- Элементы питания содержат опасные химические вещества, которые могут привести к ожогам. При попадании химических веществ на кожу промойте ее водой и обратитесь за медицинской помощью.
- Не помещайте элементы питания и блоки батарей вблизи от источника тепла или огня. Избегайте прямого попадания солнечных лучей.
- Не разбирайте батарею.
- Во избежание повреждений Прибора вследствие протекания батарей перед длительным перерывом в работе извлекайте батареи из Прибора.
- Не соединяйте клеммы батареи друг с другом.

Для безопасного использования и технического обслуживания Прибора следуйте данным инструкциям:

- Храните элементы питания и блоки батарей чистыми и сухими. Очищайте загрязненные клеммы сухой чистой тканью.
- В случае протекания батарей необходимо отремонтировать Прибор перед использованием.
- Чтобы не допустить протекания батарей, убедитесь в их правильной полярности.
- Не храните элементы питания и батареи в контейнерах, где их клеммы могут замкнуться.
- Не разбирайте и не ломайте элементы питания и блоки батарей.

## Общее техническое обслуживание

Очищайте корпус влажной тканью с использованием мягкого моющего средства. Не используйте растворитель или абразивные чистящие средства.

## **▲** Предупреждение

Для безопасного использования и технического обслуживания Прибора следуйте данным инструкциям:

 Избегайте попадания жидкости на поверхность Прибора. Попадание жидкости в электрический контур Прибора может привести к его поломке.  Не распыляйте чистящие средства на Прибор. Это может привести к попаданию жидкости внутрь Прибора и вызвать повреждение электронных компонентов.

# Замена батарей

## <u>∧</u>∧ Предупреждение

Во избежание поражения электрическим током, возникновения пожара или травм следуйте данным инструкциям:

- Во избежание повреждений Прибора вследствие протекания батарей перед длительным перерывом в работе извлекайте батареи из Прибора.
- Чтобы не допустить протекания батарей, убедитесь в их правильной полярности.
- Элементы питания содержат опасные химические вещества, которые могут привести к ожогам. При попадании химических веществ на кожу промойте ее водой и обратитесь за медицинской помощью.

Если заряд батарей становится низким, на дисплее появляется предупреждение. Немедленно замените батареи. Для замены батарей:

- 1. Выключите прибор и извлеките все измерительные провода.
- 2. Сдвиньте крышку батарейного отсека на задней стороне Прибора. См. рисунке 16.
- 3. Извлеките две 9-вольтовые батареи и замените их на новые. Соблюдайте полярность.
- 4. Установите крышку батарейного отсека.

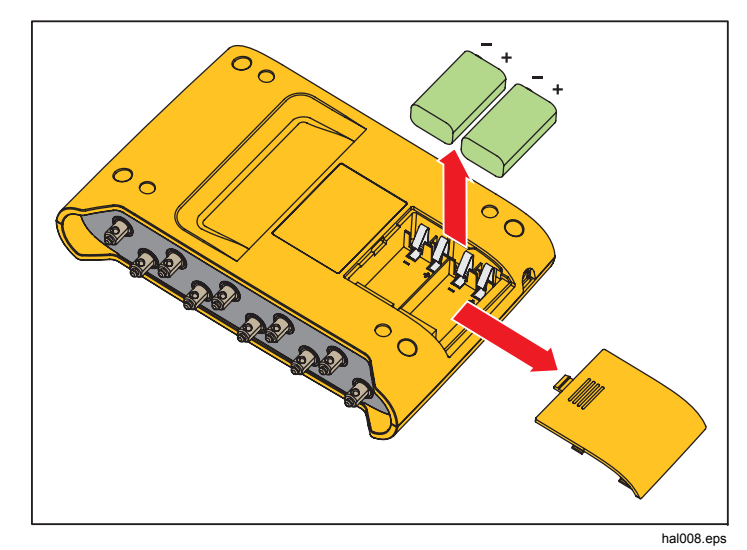

Рис. 16. Замена батарей

# Общие характеристики

| Питание                     | Две щелочных батареи 9 В (IEC 6LR61, NEDA 1604А). Дополнительный сетевой адаптер: 15 В пост. тока, 1,5 мА                                                                                                    |
|-----------------------------|----------------------------------------------------------------------------------------------------|
| Время работы от батареи     | Минимум 8 часов.                                                                                                    |
| Дисплей                     | ЖК-дисплей, градации серого                                                                                                    |
| Размер                      | 14,0 x 20,6 x 4,5 см (5,5 x 8,2 x 1,8 дюйма)                                                                                                    |
| Масса                       |                                                                                                    |
| Температура                 |                                                                                                    |
| При хранении                | от -25 °C до +50 °C (от -13 °F до +122 °F)                                                                                                    |
| Во время работы             | от 10 °C до 40 °C (от 50 °F до 104 °F)                                                                                                    |
| Влажность                   | от 10 % до 80 % (без конденсации)                                                                                                    |
| Высота над уровнем моря     | 2000 м (6 562 фута)                                                                                                    |
| Безопасность                | ІЕС 61010-1, степень загрязнения 2                                                                                                    |
| Электромагнитная обстановка | ІЕС 61326-1, переносной                                                                                                    |
| ЭМС                         | Относится только к использованию в Корее. Оборудование класса А (промышленное передающее<br>оборудование и оборудование для связи) <sup>[1]</sup><br>[1] Данный Прибор соответствует требованиям к промышленному (класс А) оборудованию,<br>работающему с электромагнитными волнами, и продавцы и пользователи должны обратить на<br>это внимание. Данное оборудование не предназначено для бытового использования, только для<br>коммерческого |

# Подробные характеристики

### Форма сигнала ЭКГ

| Nahaji i  |       |
|-----------|-------|
| Канал II  | 100 % |
| Канал III | 30 %  |
| Канал V1  | 24 %  |
| Канал V2  | 48 %  |
| Канал V3  | 100 % |
| Канал V4  |       |

| Канал V5                       | . 112 %                                                                                                    |
|--------------------------------|----------------------------------------------------------------------------------------------------|
| Канал V6                       | . 80 %                                                                                                    |
| Нормальный синусовый ритм      | . 12-канальная конфигурация с независимыми выходами, с опорой на сигнал для правой ноги (RL). Выход на 10 универсальных гнезд ЭКГ, цветная кодировка по стандартам АНА и IEC. |
| Амплитуда                      | . От 0,05 до 0,45 мВ (с шагом 0,05 мВ), от 0,5 до 5,5 мВ (с шагом 0,5 мВ)                                                                                                    |
| Погрешность амплитуды          | . $\pm 2~\%$ от настройки канала II. Все остальные каналы $\pm 5~\%$                                                                                                    |
| Частота ЭКГ                    | . 30, 40, 45, 60, 80, 90, 100, 120, 140, 160, 180, 200, 220, 240, 260, 280 и 300 ударов в минуту                                                                              |
| Погрешность частоты            | . ±1 % от настройки                                                                                                    |
| Выбор сигнала ЭКГ              | . Взрослый (80 мс) или ребенок (40 мс) Продолжительность QRS                                                                                                    |
| Артефакт (Наложение)           | . 50 и 60 Гц, мышца, отклонение исходного уровня, дыхание                                                                                                    |
| Подъем сегмента ST             | . Только режим для взрослого. От -0,8 до +0,8 мВ (шаг 0,1 мВ) Дополнительные шаги: +0,05 мВ и -0,05 мВ                                                                        |
| Включение питания по умолчанию | . 80 ударов в минуту, 1,0 мВ, QRS для взрослого, подъем ST-сегмента 0 мВ, и интервал P-R 0,16 секунды                                                                         |

# Сигнал кардиостимулятора

| Амплитуда импульса кардиостимулятора | 0 (выключен), 1, 2, 5, 10 мВ ±10% для канала II (эталонный канал), другие каналы пропорциональны, как для сигналов деятельности.                                                                                                    |
|--------------------------------------|----------------------------------------------------------------------------------------------------|
| Ширина импульса кардиостимулятора    | 0,1; 0,5; 1,0; 1,5; 2,0 мс ±5 %                                                                                                    |
| Частота стимуляции                   | 75 ударов в минуту                                                                                                    |
| Аритмия с заданным темпом            | Предсердная 80 ударов в минуту<br>Асинхронная 75 ударов в минуту<br>Требование с частыми синусовыми ударами<br>Требование со случайными синусовыми ударами<br>Атриовентрикулярная последовательная<br>Отсутствие захвата (один раз)<br>Отсутствие функции |
| Включение по умолчанию               | Выкл                                                                                                    |

## Аритмия

| Базовый NSR                 | 80 ударов в минуту                                                                    |
|-----------------------------|---------------------------------------------------------------------------------------|
| Фокус РVС                   | Левый фокус, стандартная синхронизация (за исключением отдельно указанных случаев)    |
| Суправентрикулярная аритмия | Фибрилляция предсердий (грубая или мелкая), трепетание предсердий, синусовая аритмия, |
|                             | пропущенный удар (один раз), предсердная тахикардия, пароксизмальная предсердная      |
|                             | тахикардия, узловой ритм и суправентрикулярная тахикардия                             |

| Преждевременная аритмия        | .(Все разовые события) Преждевременное сокращение предсердий (РАС), преждевременное<br>узловое сокращение (PNC), PVC1 левого желудочка, PVC1 левого желудочка - раннее, PVC1<br>левого желудочка - R на T, PVC2 правого желудочка, PVC2 правого желудочка - раннее, PVC2<br>правого желудочка - R на T, и мультифокальные PVC |
|--------------------------------|----------------------------------------------------------------------------------------------------|
| Желудочковая аритмия           | .PVC (6, 12 или 24 в минуту), частые мультифокальные PVC, бигеминия, тригеминия,<br>многократные PVC (разовая пробежка 2, 5 или 11 PVC), вентрикулярная тахикардия,<br>фибрилляция желудочков (грубая или мелкая) и асистолия                                                                                                 |
| Нарушение проводимости         | .Атриовентрикулярная блокада первой, второй или третьей степени и блокада правой или левой ножки предсердно-желудочкового пучка                                                                                                    |
| Включение питания по умолчанию | .Нет (выкл)                                                                                                    |

# Тестирование сигналов деятельности на ЭКГ

| Амплитуда                      | .От 0,05 до 0,45 мВ (с шагом 0,05 мВ)<br>от 0,5 до 5,5 мВ (с шагом 0,5 мВ) |
|--------------------------------|----------------------------------------------------------------------------|
| Пульсовая волна                | .30 ударов в минуту, 60 ударов в минуту, с шириной импульса 60 мс          |
| Прямоугольный сигнал           | .2,0, 0,125 Гц                                                             |
| Треугольный сигнал             | .2,0, 2,5 Гц                                                               |
| Синусоида                      | .0,5, 5, 10, 40, 50, 60, 100 Гц                                            |
| Сигнал обнаружения зубца R     | .Гавертреугольник                                                          |
| Ритм зубцов R                  | .30, 60, 80, 120, 200 и 250 ударов в минуту                                |
| Ширина зубцов R                | .от 20 до 200 мс (шаг 10 мс)<br>Дополнительные шаги: 8, 10 и 12 мс         |
| Погрешность частоты            | .±1 %                                                                      |
| Погрешность амплитуды          | .±2 %, Канал II (Исключение: ±5 % для зубцов R ≤20 мс)                     |
| Включение питания по умолчанию | .Нет (выкл)                                                                |

# Дыхание

| Частота                   | 0 (ВЫКЛ), 15, 20, 30, 40, 60, 80, 100, 120 вдохов/выдохов в минуту |
|---------------------------|--------------------------------------------------------------------|
| Изменения импеданса (Δ Ω) | 0,2; 0,5; 1 или 3 Ω межпиковое изменение импеданса канала          |
| Погрешность дельта        | ±10 %                                                              |

| Исходный уровень               | . 500, 1000, 1500, 2000 Ω, Каналы I, II, III                                              |
|--------------------------------|-------------------------------------------------------------------------------------------|
| Исходный уровень погрешности   | . ±5 %                                                                                    |
| Канал дыхания                  | . LA или LL                                                                               |
| Выбор апноэ                    | . ВЫКЛ, 12, 22 или 32 секунды (разовые события) или непрерывно (апноэ ВКЛ = дыхание ВЫКЛ) |
| Включение питания по умолчанию | . 20 вдохов/выдохов в минуту, дельта 1,0 $\Omega,$ исходный уровень 1000- $\Omega$        |

# Артериальное давление

| Входной/выходной импеданс                        | . 300 $\Omega$ ±10 %                                                                                                    |
|--------------------------------------------------|----------------------------------------------------------------------------------------------------|
| Входной диапазон возбудителя                     | . от 2,0 В до 16,0 В ср.кв.знач.                                                                                                    |
| Диапазон входных частот возбудителя              | . пост. ток, до 5000 Гц                                                                                                    |
| Чувствительность датчика                         | . 5 µВ/В/мм рт.ст. Или 40 µВ/В/мм рт.ст.                                                                                                    |
| Погрешность давления                             | . ±(2% от настройки + 2 мм рт.ст.) (Доступно только для возбуждения постоянного тока)                                                                                                    |
| Статические уровни, Канал 1                      | 10, 0, 80, 160, 240, 320, 400 мм.рт.ст.                                                                                                    |
| Статические уровни, Канал 2                      | 10, 0, 50, 100, 150, 200, 240 мм.рт.ст.                                                                                                    |
| Статические уровни, Канал 3<br>(только ProSim 3) | 5, 0, 20, 40, 60, 80, 100 мм.рт.ст.                                                                                                    |
| Статические уровни, Канал 4<br>(только ProSim 3) | 5, 0, 20, 40, 60, 80, 100 мм.рт.ст.                                                                                                    |
| Динамические сигналы, Канал 1                    | . артериальное: 120/80<br>Лучевая артерия: 120/80<br>Левый желудочек: 120/00<br>Правый желудочек: 25/00                                                                                                    |
| Динамические сигналы, Канал 2                    | . артериальное: 120/80<br>Лучевая артерия: 120/80<br>Левый желудочек: 120/00<br>Правое предсердие (центральное венозное или CVP): 15/10<br>Правый желудочек: 25/00<br>Легочная артерия: 25/10<br>Заклинивание легочной артерии: 10/2<br>Левое предсердие: 14/4 |

| Динамические сигналы, Канал 3  |                                                         |
|--------------------------------|---------------------------------------------------------|
| (только ProSim 3)              | артериальное: 120/80                                    |
|                                | Лучевая артерия: 120/80                                 |
|                                | Левый желудочек: 120/00                                 |
|                                | Правое предсердие (центральное венозное или CVP): 15/10 |
|                                | Правый желудочек: 25/00                                 |
|                                | Легочная артерия: 25/10                                 |
|                                | Заклинивание легочной артерии: 10/2                     |
|                                | Левое предсердие: 14/4                                  |
| Динамические сигналы, Канал 4  |                                                         |
| (только ProSim 3)              | Последовательность Свана-Ганза:                         |
|                                | Правое предсердие (CVP)                                 |
|                                | Правый желудочек (RV)                                   |
|                                | Легочная артерия (РА)                                   |
|                                | Заклинивание легочной артерии (PAW)                     |
| Артефакт дыхания               | Дельта АД изменяется от 3 до 16 мм рт.ст.               |
| Выходной разъем                | DIN 5-контактный                                        |
| Включение питания по умолчанию | О мм рт.ст.                                             |

# Температура

| Температура                                | .0 °C (32 °F), 24 °C (75,2 °F), 37 °C (98,6 °F) и 40 °C (104 °F) |  |
|--------------------------------------------|------------------------------------------------------------------|--|
| Погрешность                                | . ±0,1 °C                                                        |  |
| Совместимость                              | .Yellow Springs, Inc. (YSI), серии 400 и 700                     |  |
| Выходной разъем                            | .DIN 4-контактный                                                |  |
| Включение питания по умолчанию0 °C (42 °F) |                                                                  |  |

# Сердечный выброс (только Prosim 3)

| Тип катетера                          | Baxter Edwards, 93a-131-7f                                            |
|---------------------------------------|-----------------------------------------------------------------------|
| Коэффициент калибровки                | 0,542 (вводимый раствор при 0 °C), 0,595 (вводимый раствор при 24 °C) |
| Температура крови                     | 37 °C (98,6 °F) ±2 %                                                  |
| Вводимый объем                        | 10 куб. см                                                            |
| Температура вводимого раствора        | 0 °С или 24 °C ±2 % от значения                                       |
| Сердечный выброс                      | 2,5; 5; 10 литров в минуту ±5 %                                       |
| Кривая сбоя подачи вводимого раствора | Доступен сигнал для моделирования                                     |
| Кривая шунта слева направо            | Доступен сигнал для моделирования                                     |

| Калиброванный импульс          | 1,5 ° для 1 секунды (37 до 35,5 °)°                         |
|--------------------------------|-------------------------------------------------------------|
| Выходной разъем                | DIN 7-контактный                                            |
| Включение питания по умолчанию | 2,5 литра в минуту, вводимый раствор при 0 $^\circ\text{C}$ |

# ЭКГ плода/матери (только ProSim 3)

| Частота сердечных сокращений плода        |                                                                                                    |
|-------------------------------------------|----------------------------------------------------------------------------------------------------|
| (постоянная)                              | 60, 90, 120, 140, 150, 210 и 240 ударов в минуту                                                      |
| Частота сердечных сокращений плода (IUP): | 140 ударов в минуту в начале, затем изменяется вместе с давлением                                     |
| Сигналы внутриматочного давления          | Брадикардия в начале сокращения матки, брадикардия на высоте сокращения матки и равномерное ускорение |
| Длительность сигнала                      | 90 секунд, колоколообразная кривая давления, от 0 до 90 мм рт.ст. и возвращение к 0 мм рт.ст.         |
| Период IUP                                | 2, 3 или 5 минут, и ручной выбор                                                                      |
| Включение питания по умолчанию            | FHR 120 ударов в минуту, брадикардия в начале сокращения матки, ручная настройка                      |

# Настройка компьютера

| USB-порт на входе устройства | Разъем Mini-В для управления компьютером |
|------------------------------|------------------------------------------|
| Скорость передачи данных     | 9600                                     |
| Четность                     | Нет                                      |
| Стоп-биты                    | 1                                        |
| Биты данных                  | 8                                        |